## SYSMAC CXONE-ALOC-VO/ CXONE-ALOD-VO CX-Drive

# **OPERATION MANUAL**

# OMRON

## CXONE-ALOC-VO/ CXONE-ALOD-VO CX-Drive

## **Operation Manual**

**Revised October 2008** 

## Notice:

OMRON products are manufactured for use according to proper procedures by a qualified operator and only for the purposes described in this manual.

The following conventions are used to indicate and classify precautions in this manual. Always heed the information provided with them. Failure to heed precautions can result in injury to people or damage to property.

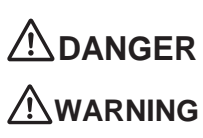

Indicates an imminently hazardous situation which, if not avoided, will result in death or serious injury. Additionally, there may be severe property damage.

**NG** Indicates a potentially hazardous situation which, if not avoided, could result in death or serious injury. Additionally, there may be severe property damage.

Indicates a potentially hazardous situation which, if not avoided, may result in minor or moderate injury, or property damage.

## **OMRON Product References**

All OMRON products are capitalized in this manual. The word "Unit" is also capitalized when it refers to an OMRON product, regardless of whether or not it appears in the proper name of the product.

The abbreviation "Ch," which appears in some displays and on some OMRON products, often means "word" and is abbreviated "Wd" in documentation in this sense.

The abbreviation "PLC" means Programmable Controller. "PC" is used, however, in some Programming Device displays to mean Programmable Controller.

## Visual Aids

The following headings appear in the left column of the manual to help you locate different types of information.

- **Note** Indicates information of particular interest for efficient and convenient operation of the product.
- *1,2,3...* 1. Indicates lists of one sort or another, such as procedures, checklists, etc.

#### © OMRON, 2008

All rights reserved. No part of this publication may be reproduced, stored in a retrieval system, or transmitted, in any form, or by any means, mechanical, electronic, photocopying, recording, or otherwise, without the prior written permission of OMRON.

No patent liability is assumed with respect to the use of the information contained herein. Moreover, because OMRON is constantly striving to improve its high-quality products, the information contained in this manual is subject to change without notice. Every precaution has been taken in the preparation of this manual. Nevertheless, OMRON assumes no responsibility for errors or omissions. Neither is any liability assumed for damages resulting from the use of the information contained in this publication.

## **TABLE OF CONTENTS**

| • 21 • |
|--------|
| . xvi  |
| . xvi  |
| . xvi  |
| . xvii |
| •      |

## **SECTION 1**

| Ove | rview                | 1 |
|-----|----------------------|---|
| 1-1 | Introduction         | 2 |
| 1-2 | Installation         | 6 |
| 1-3 | System Configuration | 7 |

## **SECTION 2**

| Basi | c Operations                | 17 |
|------|-----------------------------|----|
| 2-1  | Overall Operating Procedure | 18 |
| 2-2  | Starting the CX-Drive       | 22 |
| 2-3  | Creating New Drive Files    | 23 |
| 2-4  | User Interface              | 33 |
| 2-5  | Editing Drive Files         | 41 |
| Revi | sion History                | 47 |

## **TABLE OF CONTENTS**

## About this Manual:

This manual provides information required to use the CX-Drive Inverter/Servo Support Software, including specifications and operating methods. The CX-Drive runs on Windows 98, 2000, XP, or Vista and is used to set, transfer, and compare parameters; perform test runs and adjustment; and performing monitoring and data tracing for OMRON Inverters and Servos.

Please read this manual carefully and be sure you understand the information provided before attempting to use the CX-Drive. Be sure to read the precautions provided in the following section.

Please read the relevant Inverter or Servo manuals carefully and be sure you understand the information provided before setting up or using an application for a drive.

| Drive type                   | Manual Name                                                                                                    | Cat. No.<br>(suffixes<br>omitted) |
|------------------------------|----------------------------------------------------------------------------------------------------|-----------------------------------|
| Inverters                    | SYSDRIVE JX Series Models 3G3JX Compact Simplified Inverters User's<br>Manual                                                                                                    | I558-E1                           |
|                              | SYSDRIVE MX Series Models 3G3MX Multi-function Compact Inverters User's Manual                                                                                                    | I559-E1                           |
|                              | SYSDRIVE RX Series Models 3G3RX High-function General-purpose<br>Inverters User's Manual                                                                                                    | I560-E1                           |
|                              | SYSDRIVE 3G3JV Compact Simplified Inverters User's Manual                                                                                                    | I528-E1                           |
|                              | SYSDRIVE 3G3MV Multi-function Compact Inverters User's Manual                                                                                                    | I527-E1                           |
|                              | SYSDRIVE RV Series Models 3G3RV High-function General-purpose<br>Inverters User's Manual                                                                                                    | I532-E1                           |
|                              | SYSDRIVE RV Series Models 3G3RV-V1 High-function General-purpose Inverters Setup Manual                                                                                                    | I549-E1                           |
|                              | DeviceNet Communications Unit/Card 3G3MV-PDRT2, 3G3RV-PDRT2<br>User's Manual                                                                                                    | I539-E1                           |
| Servomotors/<br>Servo Drives | SMARTSTEP2 Series Servomotors/Servo Drives Models R88M-G (Servomotors)/R7D-BP (Servo Drives) User's Manual                                                                                               | I561-E1                           |
|                              | OMNUC G Series Models R88M-G (AC Servomotors)/Models R88D-GT (AC Servo Drives) AC Servomotors/Servo Drives User's Manual                                                                                 | I562-E1                           |
|                              | OMNUC G Series AC Servomotors/Servo Drives with Built-in MECHA-<br>TROLINK-II Communications Models R88M-G     (AC Servomotors)/R88D-<br>GN     -ML2 (AC Servo Drives) User's Manual                     | I566-E1                           |
|                              | SMARTSTEP A Series Servomotors/Servo Drives Models R7M-A (Servomotors)/R7D-AP (Servo Drives) User's Manual                                                                                               | I533-E1                           |
|                              | OMNUC W Series Models R88M-W <sup>[]</sup> (AC Servomotors)/Models R88D-WT <sup>[]</sup><br>(AC Servo Drives) AC Servomotors/Servo Drives User's Manual                                                  | I531-E1                           |
|                              | OMNUC W Series AC Servomotors/Servo Drives with Built-in MECHA-<br>TROLINK-II Communications Models R88M-W <sup>[]</sup> (AC Servomotors)/R88D-<br>WN <sup>[]</sup> -ML2 (AC Servo Drives) User's Manual | I544-E1                           |

For details on procedures for installing the CX-Drive from the CX-One FA Integrated Tool Package, refer to the *CX-One Setup Manual* (W463) provided with CX-One.

| Cat. No. | Model                                             | Name                                                            | Contents                                                           |
|----------|---------------------------------------------------|-----------------------------------------------------------------|--------------------------------------------------------------------|
| W463     | CXONE-AL <sup>OC-V3/</sup><br>AL <sup>OD-V3</sup> | CX-One Ver. 3.0 FA Inte-<br>grated Tool Package<br>Setup Manual | Installation and overview of CX-One FA<br>Integrated Tool Package. |

*Precautions* provides general precautions for using the CX-Drive, Programmable Controller, and related devices.

**Section 1** provides an overview of the CX-Drive, and describes the functions and system requirements required to operate the CX-Drive. It also provided installation methods and the overall procedure for using the CX-Drive.

provides basic operating procedures for using the CX-Drive, including descriptions of CX-Drive windows and parameter setting procedures.

Also refer to the *CX-Drive Online Help* for operating procedures and functions. Select *Help* from the Help Menu or click the we Button to display context help, which displays help about the currently displayed window.

## Version Improvements

Addition of Supported Inverters

Support for the following Inverters has been added for version 1.12 of the CX-Drive: 3G3RV Inverters, Version 1 (-V1)

To specify the 3G3RV-V1 offline with CX-Drive version 1.3, select "3G3RV" in the *Drive Type* dialog box (see page 26) and then specify "V1" in the specification field.

Ver.1.61 supports

OMNUC G series R88D-GT servo drives and SMARTSTEP2 series servo drives. Data Trace function improvements.

Ver.1.62 supports

OMNUC G series R88D-GN servo drives.

Ver.1.70 supprts

3G3JX/MX/RX Inverters.

#### Change to Relative Path Information for Workspace Files (Extension .sdw)

| Item                                          | Ver. 1.12                                                                                                    | Ver. 1.3                                                                                                    |
|-----------------------------------------------|----------------------------------------------------------------------------------------------------|----------------------------------------------------------------------------------------------------|
| Workspace files<br>(file name extension .sdw) | Link information is held using absolute<br>paths for all drive data files (.sdd).<br>This prevents moving files. | Link information is held using relative<br>paths for all drive data files (.sdd).<br>This enables moving files as long as the<br>relative position of all drive data files is<br>the same. |

#### Support for Windows Vista

CX-Drive version 1.4 or higher will run on Windows Vista.

## **Registered Trademark**

• MECHATROLINK is a registered trademark of the MECHATROLINK Members Association.

## Read and Understand this Manual

Please read and understand this manual before using the product. Please consult your OMRON representative if you have any questions or comments.

## 1. WARRANTY

- (1) The warranty period for the Software is one year from either the date of purchase or the date on which the Software is delivered to the specified location.
- (2) If the User discovers a defect in the Software (i.e., substantial non-conformity with the manual), and returns it to OMRON within the above warranty period, OMRON will replace the Software without charge by offering media or downloading services from the Internet. And if the User discovers a defect in the media which is attributable to OMRON and returns the Software to OMRON within the above warranty period, OMRON will replace the defective media without charge. If OMRON is unable to replace the defective media or correct the Software, the liability of OMRON and the User's remedy shall be limited to a refund of the license fee paid to OMRON for the Software.

## 2. LIMITATION OF LIABILITY

- (1) THE ABOVE WARRANTY SHALL CONSTITUTE THE USERARS SOLE AND EXCLUSIVE REMEDIES AGAINST OMRON AND THERE ARE NO OTHER WARRANTIES, EXPRESSED OR IMPLIED, INCLUDING BUT NOT LIMITED TO, WARRANTY OF MERCHANTABILITY OR FITNESS FOR A PARTICULAR PURPOSE. IN NO EVENT WILL OMRON BE LIABLE FOR ANY LOST PROFITS OR OTHER INDIRECT, INCIDENTAL, SPECIAL, OR CONSEQUENTIAL DAMAGES ARISING OUT OF USE OF THE SOFTWARE.
- (2) OMRON SHALL ASSUME NO LIABILITY FOR DEFECTS IN THE SOFTWARE BASED ON MODIFICATION OR ALTERATION OF THE SOFTWARE BY THE USER OR ANY THIRD PARTY.
- (3) OMRON SHALL ASSUME NO LIABILITY FOR SOFTWARE DEVELOPED BY THE USER OR ANY THIRD PARTY BASED ON THE SOFTWARE OR ANY CONSEQUENCE THEREOF.

## 3. APPLICABLE CONDITIONS

THE USER SHALL NOT USE THE SOFTWARE FOR A PURPOSE THAT IS NOT DESCRIBED IN THE ATTACHED USER MANUAL.

## 4. CHANGE IN SPECIFICATIONS

The software specifications and accessories may be changed at any time based on improvements or for other reasons.

## 5. EXTENT OF SERVICE

The license fee of the Software does not include service costs, such as dispatching technical staff.

### 6. ERRORS AND OMISSIONS

The information in this manual has been carefully checked and is believed to be accurate; however, no responsibility is assumed for clerical, typographical, or proofreading errors, or omissions.

## PRECAUTIONS

This section provides general precautions for using the CX-Drive.

The information contained in this section is important for the safe and reliable application of the CX-Drive. You must read this section and understand the information contained before attempting to install or use the CX-Drive.

| 1 | Intended Audience       | xvi  |
|---|-------------------------|------|
| 2 | General Precautions     | xvi  |
| 3 | Safety Precautions      | xvi  |
| 4 | Application Precautions | xvii |

## 1 Intended Audience

This manual is intended for the following personnel, who must also have knowledge of electrical systems (an electrical engineer or the equivalent).

- Personnel in charge of installing FA systems.
- Personnel in charge of designing FA systems.
- Personnel in charge of managing FA systems and facilities.

## 2 General Precautions

The user must operate the product according to the performance specifications described in the operation manuals.

Before using the product under conditions which are not described in the manual or applying the product to nuclear control systems, railroad systems, aviation systems, vehicles, combustion systems, medical equipment, amusement machines, safety equipment, and other systems, machines, and equipment that may have a serious influence on lives and property if used improperly, consult your OMRON representative.

Make sure that the ratings and performance characteristics of the product are sufficient for the systems, machines, and equipment, and be sure to provide the systems, machines, and equipment with double safety mechanisms.

This manual provides information for programming and operating the Unit. Be sure to read this manual before attempting to use the Unit and keep this manual close at hand for reference during operation.

**WARNING** It is extremely important that the CX-Drive and related devices be used for the specified purpose and under the specified conditions, especially in applications that can directly or indirectly affect human life. You must consult with your OMRON representative before applying CX-Drive and related devices to the above-mentioned applications.

## 3 Safety Precautions

| Caution          | It may become impossible to stop motor rotation if serial communications fail during test runs. Always provide an external hardware means of stopping the motor.                                   |
|------------------|----------------------------------------------------------------------------------------------------|
| <b>≜</b> Caution | Confirm safety at the destination node before transferring parameters or<br>other data to another node from the CX-Drive. Doing either of these without<br>confirming safety may result in injury. |
| <b>≜</b> Caution | Always confirm the axis number carefully before starting operation from the CX-Drive.                                                                                                    |
| <b>≜</b> Caution | Stop the inverter "RUN" when connecting CX-Drive to X-Series inverters during Frequency Reference Selection(A001) is Operator. The motor speed is affected.                                        |
| <b>≜</b> Caution | The CS1W-CIF31 Serial Conversion Cable cannot be used to connect a computer running the CX-Drive to the 3G3MV. (See the following note.).                                                          |

#### Note USB-Serial Conversion Cables That Can Be Used

For 3G3JV- and 3G3RV-series Inverters: CS1W-CIF31 USB-Serial Conversion Cable.

(The commercially available products listed below can also be used.)

For 3G3MV-series Inverters: The CS1W-CIF31 cannot be used. Use the commercially available products listed below.

#### **Commercially Available USB-Serial Conversion Cables**

BHS-US01/GP manufactured by Buffalo

USB-CVRS9 manufactured by Sanwa

The commercially available USB-serial converters have been successfully tested for OMRON Inverters but operation may be unstable in some operating environments (mainly depending on the ambient temperature, humidity, and noise). The functions, performance, and reliability of these converters may not be as specified under all possible conditions. Check the warranty information from the manufacturer.

## 4 Application Precautions

Observe the following precautions when using the CX-Drive.

- Confirm that set parameters operate properly before using them in actual applications.
- Do not turn OFF the power to the Servo Drive while writing to flash memory. In the worst case, doing so may damage the flash memory.
- After replacing an Inverter or Servo Drive, restart operation only after saving the required parameters in the new Inverter or Servo Drive.
- Confirm that no adverse effect will occur in the system before attempting any of the following. Not doing so may result in an unexpected operation.
  - Changing the operating mode of the PLC (including changing the Startup Mode)
  - Changing parameter settings
  - Automatically downloading parameters (This function is enable by selecting the Autodownload when a parameter is updated Option on the Online Options Tab Page in the window that appears when Tools Options is selected from the menu bar.)
- Do not turn OFF the power to the computer while installing or uninstalling the CX-Drive. Doing so may result in corrupted data in the computer.
- The multi-turn counter and alarms will be set in the absolute serial encoder if the absolute encoder setting function is performed. If the absolute encoder's multi-turn counter is reset to zero, the coordinate system of the mechanical system will change from what it was previously. Be sure that the encoder is set correctly before resetting the mechanical system to the zero point.
- The load will move back and forward during auto tune operation. Please consider what are the conditions you can stop this operation at anytime.

## SECTION 1 Overview

This section provides an overview of the CX-Drive, and describes the functions and system requirements required to operate the CX-Drive. It also provided installation methods and the overall procedure for using the CX-Drive.

| 1-1 | Introduction         | 2 |
|-----|----------------------|---|
| 1-2 | Installation         | 6 |
| 1-3 | System Configuration | 7 |

## 1-1 Introduction

### 1-1-1 What Is the CX-Drive?

The CX-Drive is a software application that enables 1) setting, downloading, uploading, and comparing parameters, 2) test runs and tuning, and 3) monitoring and data tracing for Inverters and Servos.

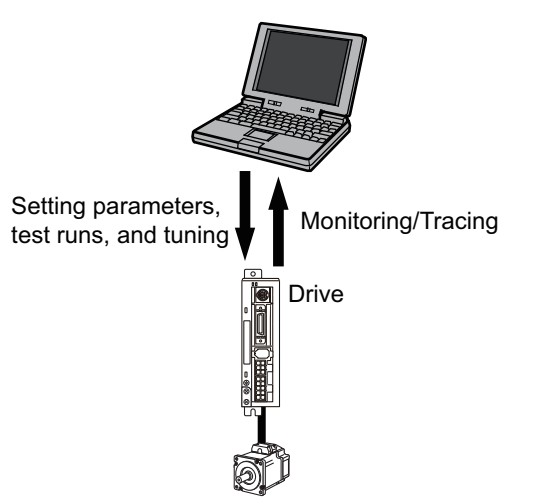

#### 1-1-2 Features

#### <u>Supports Most</u> <u>OMRON Inverters and</u> <u>Servos</u>

The CX-Drive can be used with OMRON's 3G3JX, 3G3MX, and 3G3RX, 3G3JV, 3G3MV, and 3G3RV Inverters, as well as OMRON's SMARTSTEP2, SMARTSTEP, OMNUC G-series, and MECHATROLINK-II compliant (see note) G-series, OMNUC W-series, and MECHATROLINK-II compliant W-series Servo Drives.

#### <u>Wide Range of</u> <u>Parameter Editing</u> <u>Functions</u>

Easy and Dependable Parameter Editing for Inverters and Servos

Easily Check Drive Parameters and Upload/ Download Only Selected Parameters

Edit Parameters in Graphic Form

Display Parameters in Diagrams

#### Automatically Detect Drives

Inverter and Servo parameters can be edited using parameter numbers or by category. Parameter editing tables show parameter ID numbers, descriptions, units, default values, and ranges in the same way as in the Servo manuals. Parameters can be set using pull-down menus or by typing in settings.

Parameter settings can be easily reviewed because setting status (e.g., modified, warning, default, or disabled) is shown for each parameter to avoid setting mistakes.

When connected online, you can easily display drive parameters by using a comparison function. Also, the selected parameters can be downloaded to or uploaded from the drive as required.

Inverter parameters, such as V/F profiles and jump frequencies, can be displayed in graphic charts.

Drive parameters can be displayed in diagrams, such as PID diagrams or position/speed/torque block diagrams.

The connected drives can be detected automatically and displayed in a list without setting model numbers or connection types. Just select a drive to add it to the Workspace.

2

| Inverter Tuning and<br>Test Runs            |                                                                                                    |
|---------------------------------------------|----------------------------------------------------------------------------------------------------|
| Auto-tuning for the 3G3RV                   | Just enter the specified motor parameters and let the Servo automatically tune itself to match the characteristics of the motor.                                                                                                    |
| Inverter Test Runs                          | The test run options enable the acceleration, deceleration, and frequency ref-<br>erences of the motor to be determined for testing purposes. Additional options<br>allow the motor to be run continuously or cycled for 'n' number of cycles. For-<br>ward or reverse operation and stopping are also possible, and the feedback<br>input can be displayed.                          |
|                                             | The parameters can be set either by entering them directly into the appropri-<br>ate fields or graphically by dragging handles in the Test Run Setup Diagram.                                                                                                    |
| <u>Servo Tuning and</u><br><u>Test Runs</u> |                                                                                                    |
| Auto-tuning                                 | The auto-tuning function calculates the load moment of inertia during opera-<br>tion of the Servo and sets parameters to achieve Servo gains that are consis-<br>tent with the machine rigidity settings. These parameters can be saved in the<br>Servo and used the next time power is turned ON.                                                                                    |
| Servo Test Runs                             | The test run options enable the jog speed, acceleration, and deceleration of the motor to be determined for testing purposes. Continuous operation, cyclic operation, origin searches, turning the Servo ON/OFF, forward/reverse direction selection, stopping, and speed display are also possible.<br>The parameters can be set either by entering them directly into the appropri- |
|                                             | ate fields or graphically by dragging handles in the Test Run Setup Diagram.                                                                                                    |
| Adjust Offsets for the R7D-AP and R88D-WT   | The speed/torque offset can be adjusted automatically or manually, the offset<br>and gain of the analog monitor output can be adjusted, and the current detec-<br>tion offset can be adjusted automatically or manually.                                                                                                    |
| Absolute Encoder Setting<br>for the R88D-WT | An absolute encoder and multi-turn limit can be set for the R88D-WT.                                                                                                    |
| Realtime Tracing                            | The Real Time Monitor Window enables monitoring a specific set of parame-<br>ters. The parameter values are displayed simultaneously in graphic and digital<br>forms.                                                                                                    |
| Nata                                        | Online functions are supported for only one ovia at a time.                                                                                                    |
| note                                        | Online functions are supported for only one axis at a time.                                                                                                    |

## 1-1-3 Applicable Drives and Communications

The CX-Drive supports the following drives and communications.

| Drive     | Series                                              | Communications           |               |                                |
|-----------|-----------------------------------------------------|--------------------------|---------------|--------------------------------|
| type      |                                                     | Serial communications    | DeviceNet     | MECHATROLINK-II<br>(See note.) |
| Inverters | 3G3JX                                               | Supported.               |               |                                |
|           | 3G3MX                                               | Supported.               |               |                                |
|           | 3G3RX                                               | Supported.               |               |                                |
|           | 3G3JV                                               | Supported. *1            |               |                                |
|           | 3G3MV                                               | Supported. *2            | Supported. *3 |                                |
|           | 3G3RV<br>(including<br>version-1<br>models)         | Supported. *2            | Supported. *4 |                                |
| Servos    | SMARTSTEP2<br>Series<br>(R7D-BP)                    | Supported. *5            |               |                                |
|           | OMNUC G Series<br>(R88D-GT)                         | Supported. *5            |               |                                |
|           | OMNUC G Series with<br>MECHATROLINK-II<br>(R88D-GN) | Supported. <sup>*5</sup> |               |                                |
|           | SMARTSTEP A Series<br>(R7D-AP)                      | Supported. *5            |               |                                |
|           | OMNCU W Series<br>(R88D-WT)                         | Supported. *5            |               | Supported. <sup>*6</sup>       |
|           | OMNUC W Series with<br>MECHATROLINK-II<br>(R88D-WN) |                          |               | Supported.                     |

\*1.RS-232C Communications Unit (3G3JV-PSI232JC) or RS-422/485 Communications Unit (3G3JV-PSI485J) required. Uses Modbus-RTU protocol.

\*2.RS-422A/485: Modbus-RTU protocol.

\*3.DeviceNet Communications Unit (3G3MV-PDRT2) required.

\*4.DeviceNet Communications Unit (3G3RV-PDRT2) required.

\*5.RS-232C: Special protocol.

\*6.MECHATROLINK-II Interface Unit (JUSP-NS115/FNY-NS115) required.

Refer to 1-3 System Configuration for the system configuration.

### 1-1-4 Files Created by CX-Drive

| File type                      | File name extension | Contents                                                                                                    | Saving method                                                                                                    |
|--------------------------------|---------------------|----------------------------------------------------------------------------------------------------|----------------------------------------------------------------------------------------------------|
| Work-<br>space<br>file         | .sdw                | Contains the tree for all<br>related drive files. This file<br>contains the relative path<br>name for each data file.<br><b>Note</b> Relative path informa-<br>tion is held, so files can be<br>moved as long as the relative<br>position of all drive data files<br>is the same<br>(CX-Drive Ver. 1.3 or higher). | File - Save Workspace or<br>Save as Workspace                                                                      |
| Drive file                     | .sdd                | Each drive file                                                                                                    | File - Save or Save As                                                                                             |
| Monitor<br>review file         | .sdm                | Data of the Real Time Trace or Data Trace.                                                                                                    | Select the Save to File<br>Option on the Review Set-up<br>Tab Page in the Real Time<br>Trace or Data Trace Window. |
| Text file<br>for drive<br>file | .csv or<br>.txt     | Each drive file                                                                                                    | File - Export                                                                                                    |

The CX-Drive creates the following files.

**Note** Consecutive parameters can be exported to Microsoft Excel via the clipboard by selecting the required parameters with the mouse or from the keyboard (Shift + Cursor Keys) and then selecting *Edit - Copy* from the menu.

The CX-Drive can import the following data files.

| File type      | File name extension | Contents   | Saving method |
|----------------|---------------------|------------|---------------|
| Text file      | .txt                | Drive file | File - Import |
| WMON data file | .usr                |            |               |

### 1-1-5 Computer System Requirements

Refer to the *CX-One Ver. 3.0 Setup Manual* (W463) for the computer system requirements for the CX-Drive.

### **1-1-6 Confirming Product Contents**

Refer to the following manual for the product configuration of the CX-One Ver. 3.0, which contains the CX-Drive.

| Cat. No. | Model number                | Manual name                                                     | Contents                                                                           |
|----------|-----------------------------|-----------------------------------------------------------------|------------------------------------------------------------------------------------|
| W463     | CXONE-AL00C-<br>V3/AL00D-V3 | CX-One Ver. 3.0 FA<br>Integrated Tool Pack-<br>age Setup Manual | Provides an overview of the CX-One FA Integrated Tool and installation procedures. |

## 1-2 Installation

### 1-2-1 Required Software

To use the CX-Drive, the software applications listed below must be installed on the same computer.

- CX-Drive
- Communications driver: CX-Server (including CX-Server Driver Management Tool)

**CX-Drive Availability** The CX-Drive Ver.1.6 must be installed from the CX-One Package. CX-Drive Ver.1.7 will be available either in CX-One or standalone package. Refer to the following manual for installation procedures for the CX-One Package.

| Cat. No. | Model number                | Manual name                                                     | Contents                                                                                      |
|----------|-----------------------------|-----------------------------------------------------------------|-----------------------------------------------------------------------------------------------|
| W463     | CXONE-ALIIC-V3/<br>ALIID-V3 | CX-One Ver. 3.0 FA<br>Integrated Tool Pack-<br>age Setup Manual | Provides an overview of<br>the CX-One FA Integrated<br>Tool and installation proce-<br>dures. |

## **1-3 System Configuration**

## **1-3-1** Inverter Connection

## Direct serial connection

Configuration for 3G3JX/MX/RX

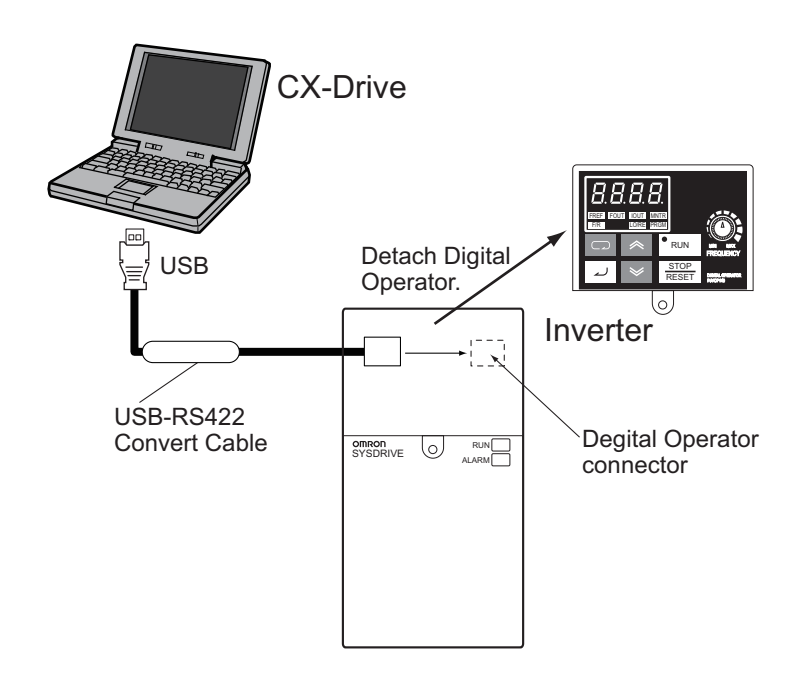

Note 3G3JX/MX/RX

3G3JX : Set parameter C070=02(OPE).

3G3MX/RX : Remove front digital operator panel to connect communication cable.

3G3JX/MX :Turn the RS485/OPE switch to OPE side.

USB-RS422 convert cable for PC-3G3JX/MX/RX connection is under development.

Refer to following figure to connect general purpose USB-RS422 convert cable in the market to 3G3JX/MX/RX connector.

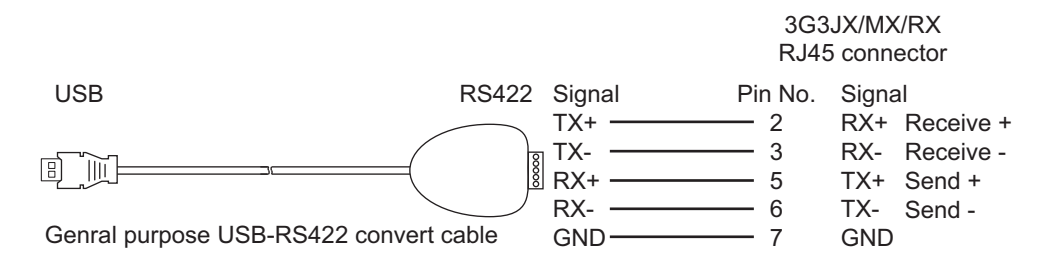

## Configuration for 3G3JV/MV/RV

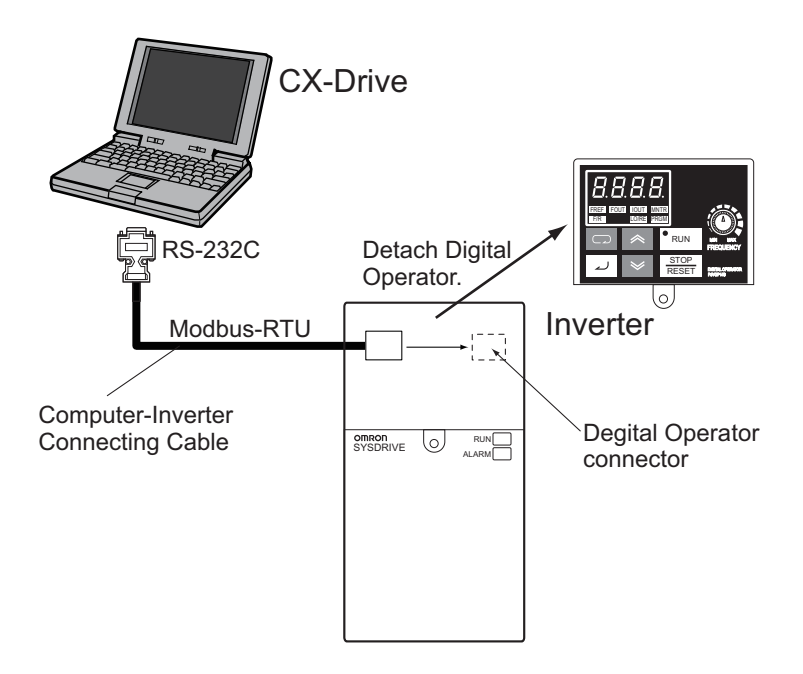

#### **Required devices**

| Model                     | Required Devices                                                                               |
|---------------------------|------------------------------------------------------------------------------------------------|
| 3G3JX                     | Computer communication cable is under development.                                             |
| 3G3MX                     |                                                                                                |
| 3G3RX                     |                                                                                                |
| 3G3JV                     | 3G3IV-PWV103 Computer-Inverter Connecting Cable and 3G3JV-PSI232JC RS-232C Communications Unit |
| 3G3MV *1                  | 3G3IV-PWV103 Computer-Inverter Connecting Cable                                                |
| 3G3RV (-V1) <sup>*1</sup> |                                                                                                |

\*1.Remove the Digital Operator from the Inverter and connect the cable to the Digital Operator connector.

**Caution** The CS1W-CIF31 Serial Conversion Cable cannot be used to connect a computer running the CX-Drive to the 3G3MV. (See the following note.).

#### Note USB-Serial Conversion Cables That Can Be Used

For 3G3JV- and 3G3RV-series Inverters: CS1W-CIF31 USB-Serial Conversion Cable.

(The commercially available products listed below can also be used.)

For 3G3MV-series Inverters: The CS1W-CIF31 cannot be used. Use the commercially available products listed below.

#### **Commercially Available USB-Serial Conversion Cables**

BHS-US01/GP manufactured by Buffalo

USB-CVRS9 manufactured by Sanwa

The commercially available USB-serial converters have been successfully tested for OMRON Inverters but operation may be unstable in some operating environments (mainly depending on the ambient temperature, humidity, and noise). The functions, performance, and reliability of these converters may not be as specified under all possible conditions. Check the warranty information from the manufacturer.

#### PLC Serial Communications Unit / Board connection

#### Configuration

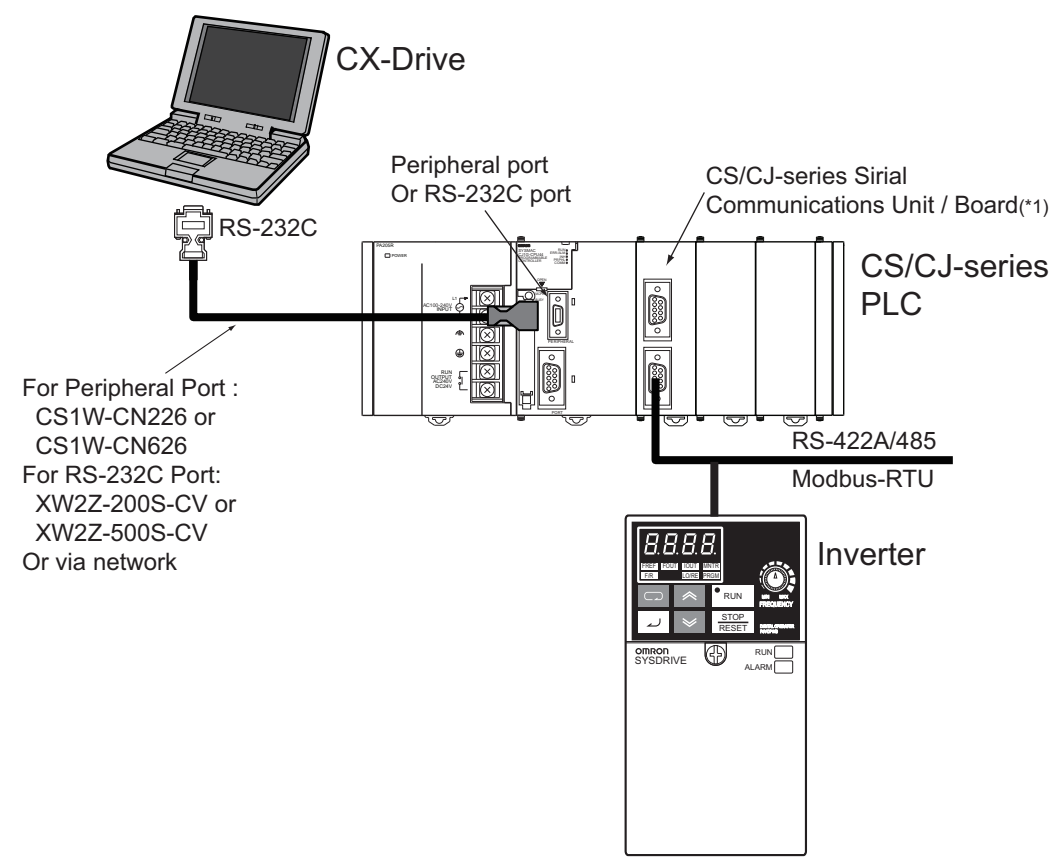

\*1. CS/CJ-series Serial Communications Board/Unit Ver. 1.2 or later.

#### **Required devices**

| Model       | Required Devices                                       |
|-------------|--------------------------------------------------------|
| 3G3JV       | 3G3JV-PSI485J RS-422/485 Communications Unit           |
| 3G3MV       | RS-422/485 communications are built into the Inverter. |
| 3G3RV (-V1) |                                                        |

**Note** The Serial Gateway Mode is used as the serial communications mode for the RS-422A/485 port.

#### **USB-Serial Conversion Cables That Can Be Used**

For 3G3JV- and 3G3RV-series Inverters: CS1W-CIF31 USB-Serial Conversion Cable.

## PLC DeviceNet connection

#### Configuration

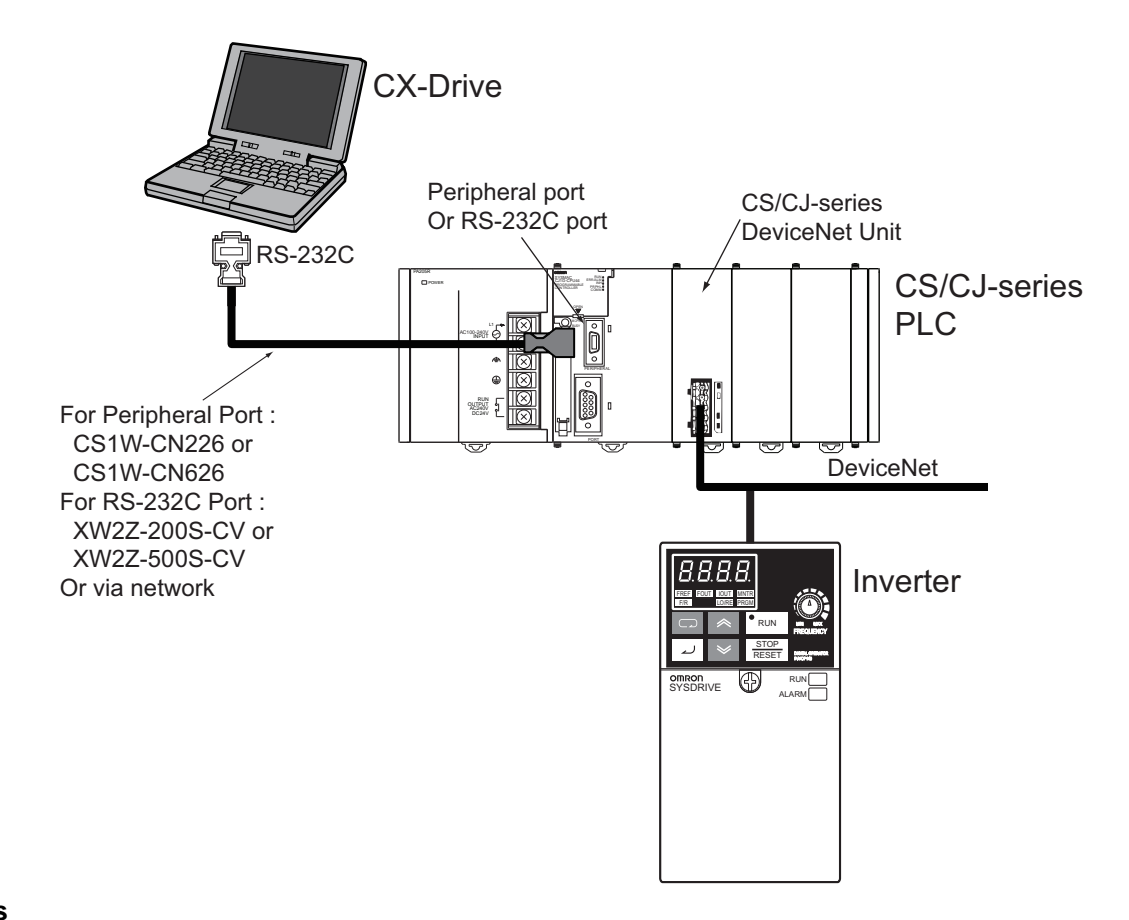

#### **Required devices**

| Model       | Required Devices                          |
|-------------|-------------------------------------------|
| 3G3JV       | *1                                        |
| 3G3MV       | 3G3MV-PDRT2 DeviceNet Communications Unit |
| 3G3RV (-V1) | 3G3RV-PDRT2 DeviceNet Communications Card |
|             |                                           |

\*1.DeviceNet connection is not available.

## 1-3-2 Servo Connection

## Direct serial connection

Configuration

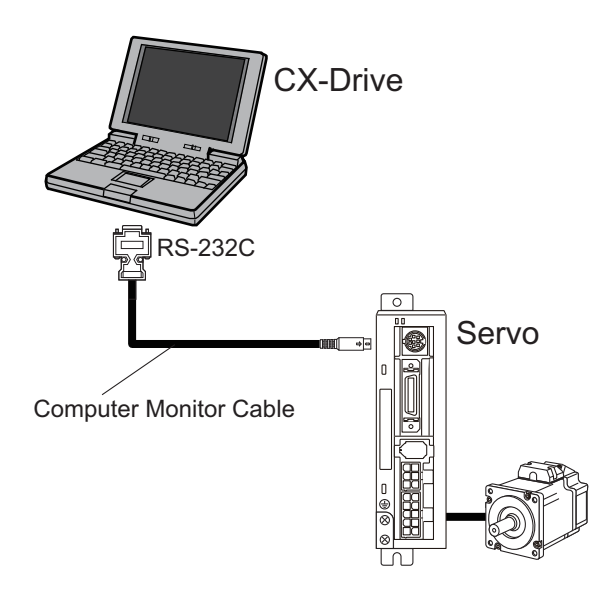

#### **Required devices**

| Model                   | Required Devices                     |
|-------------------------|--------------------------------------|
| SMARTSTEP2              | R88A-CCG002P2 Computer Monitor Cable |
| Series                  |                                      |
| (R7D-BP)                |                                      |
| OMNUC G Series          |                                      |
| (R88D-GT) <sup>*1</sup> |                                      |
| OMNUC G Series          |                                      |
| (R88D-GN)               |                                      |
| SMARTSTEP A             | R7A-CCA002P2 Computer Monitor Cable  |
| Series                  |                                      |
| (R7D-AP)                |                                      |
| OMNUC W Series          | R88A-CCW002P2 Computer Monitor Cable |
| (R88D-WT)               |                                      |
| OMNUC W Series          | *2                                   |
| (R88D-WN)               |                                      |

\*1.R88D-GT Serial port for Computer is CN3B.

Multiple R88D-GT can be connected with R88A-CCG001P4 or R88A-CCG0R5P4 (first drive No.0's CN3A to next drive No.n's CN3B, and so on) and one Computer can be online to another R88D-GT through these connections.

\*2.Direct serial connection is not available.

#### <u>PLC Serial</u> <u>Communications Unit</u> <u>/ Board connection</u>

With Servo Relay Unit to Control Servo

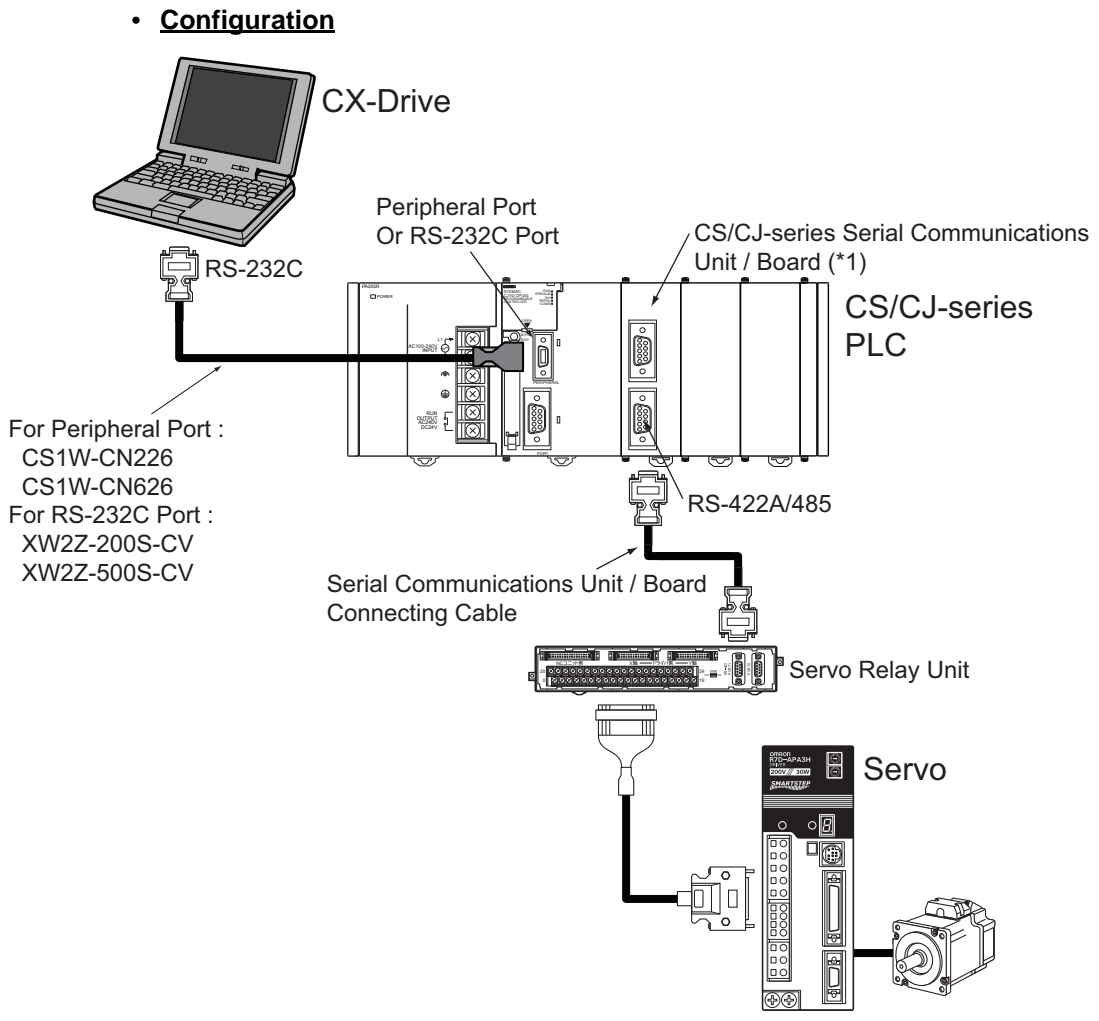

\*1. CS/CJ-series Serial Communications Unit / Board Ver. 1.2 or later

#### <u>Required devices</u>

| Model                | Required Devices                                         |
|----------------------|----------------------------------------------------------|
| SMARTSTEP2<br>Series | *1                                                       |
| (R7D-BP)             |                                                          |
| OMNUC G Series       | *1                                                       |
| (R88D-GT)            |                                                          |
| OMNUC G Series       | *2                                                       |
| (R88D-GN)            |                                                          |
| SMARTSTEP A          | XW2Z-00J-CJ Serial Communications Unit / Board Connect-  |
|                      | B7 SMARTSTEP A-series Connecting Cable.                  |
|                      |                                                          |
| OMNUC W Series       | XW2Z-UUUJ-CJ Serial Communications Unit / Board Connect- |
| (R88D-WT)            | B8 SMARTSTEP A-series Connecting Cable.                  |
| OMNUC W Series       | *2                                                       |
| (R88D-WN)            |                                                          |

\*1.Serial communication via PLC is not available.

\*2.Serial communication is not available.

**Note** The Serial Gateway Mode is used as the serial communications mode for the RS-232C port.

#### Without Servo Relay Unit

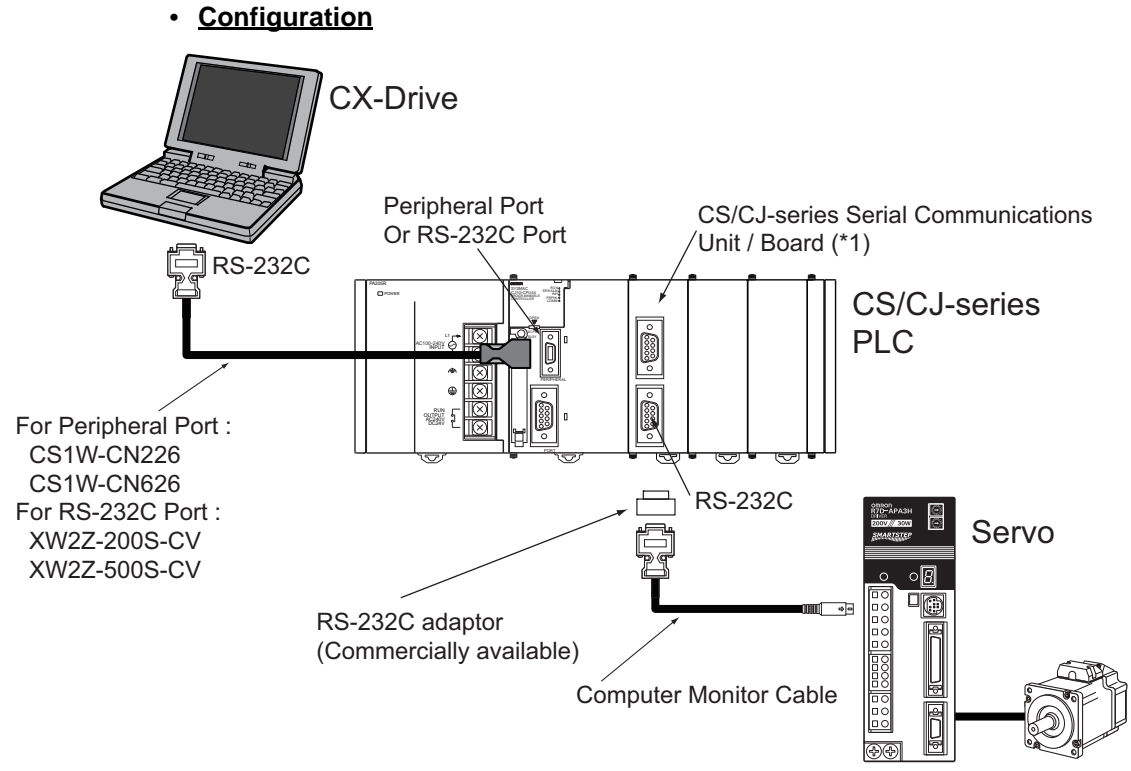

#### \*1. CS/CJ-series Serial Communications Unit / Board Ver. 1.2 or later

#### Required devices

| Model                | Required Devices                            |
|----------------------|---------------------------------------------|
| SMARTSTEP2<br>Series | *1                                          |
| (R7D-BP)             |                                             |
| OMNUC G Series       | *1                                          |
| (R88D-GT)            |                                             |
| OMNUC G Series       | *2                                          |
| (R88D-GN)            |                                             |
| SMARTSTEP A          | R7A-CCA002P2 (2 m) + RS-232C 9-pin adaptor  |
| Series               |                                             |
| (R7D-AP)             |                                             |
| OMNUC W Series       | R88A-CCW002P2 (2 m) + RS-232C 9-pin adaptor |
| (R88D-WT)            |                                             |
| OMNUC W Series       | *2                                          |
| (R88D-WN)            |                                             |

\*1.Serial communication via PLC is not available.

\*2.Serial communication is not available.

**Note** The Serial Gateway Mode is used as the serial communications mode for the RS-232C port.

#### PLC (MCH / NCF Unit) MECHATROLINK-II connection

#### Configuration

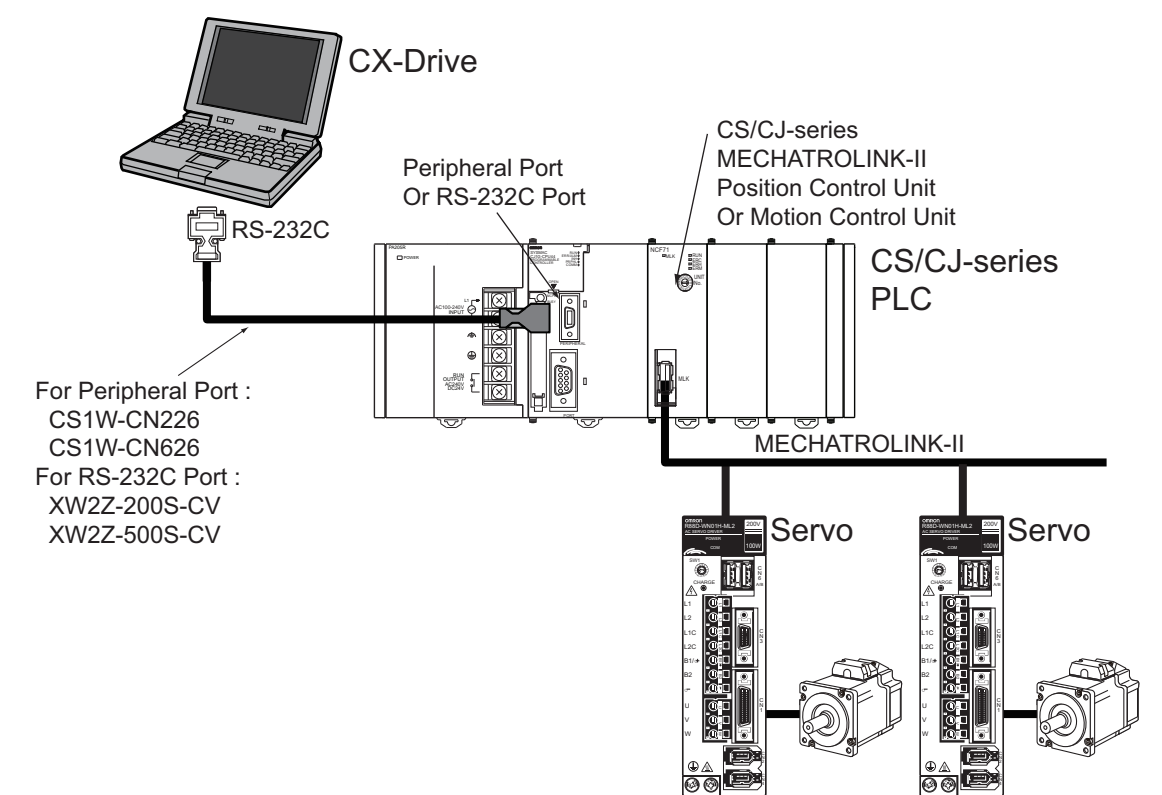

#### **Required devices**

| Model                       | Required Devices                                                    |
|-----------------------------|---------------------------------------------------------------------|
| SMARTSTEP2                  | *1                                                                  |
| (R7D-BP)                    |                                                                     |
| OMNUC G Series<br>(R88D-GT) | *1                                                                  |
| OMNUC G Series<br>(R88D-GN) | *2                                                                  |
| SMARTSTEP A<br>Series       | *1                                                                  |
| (R7D-AP)                    |                                                                     |
| OMNUC W Series<br>(R88D-WT) | MECHATROLINK-II Cable<br>MECHATROLINK-II Interface Unit (FNY-NS115) |
| OMNUC W Series<br>(R88D-WN) | MECHATROLINK-II Cable                                               |

\*1.MECHATROLINK-II communication via PLC is not available.

\*2.CX-Drive does not support R88D-GN MECHATROLINK-II connection. Controller support tool (CX-Motion-NCF) can be used.

16

## **SECTION 2 Basic Operations**

This section provides basic operating procedures for using the CX-Drive, including descriptions of CX-Drive windows and parameter setting procedures.

| 2-1 | Overall Operating Procedure. | 18 |
|-----|------------------------------|----|
| 2-2 | Starting the CX-Drive        | 22 |
| 2-3 | Creating New Drive Files     | 23 |
| 2-4 | User Interface               | 33 |
| 2-5 | Editing Drive Files          | 41 |

## 2-1 Overall Operating Procedure

#### 2-1-1 Inverters

#### *1,2,3...* 1. Install the software.

- Install the CX-Server and CX-Drive from the CX-One.
- Refer to the CX-One Ver. 2.1 Setup Manual (Cat. No. W463).
- Follow the setup display about CX-One Autoupdate or CX-Drive standalone install.

#### 2. Connect the drive to the computer.

- Connect the CX-Drive (computer) to the drive (Inverter or Servo) using one of the system configurations.
- Refer to 1-3 System Configuration

#### 3. Start the CX-Drive.

• Select *Program - OMRON - CX-One - CX-Drive - CX-Drive* from the Windows Start Menu.

#### 4. Create a new drive file.

• Detect the drives connected online automatically and create drive file for the desired drive.

Select File - Autodetect from the menu bar.

- Create a new drive file on the computer without a drive.
  - a. Select *File New* from the menu bar and then select the drive type in the New Drive Dialog Box.
     Select *Inverter* as the drive type and then select one of the following
    - series.
    - 3G3JX
    - 3G3MX
    - 3G3RX
    - 3G3JV
    - 3G3MV
    - 3G3RV (For version 1 of the 3G3RV, click the **Settings** Button and select -V1 for the **Specification**.)
  - b. Select the connection type in the New Drive Dialog Box.

| <b>Connection Types</b> | Connection                                        |
|-------------------------|---------------------------------------------------|
| Via PLC (DeviceNet)     | PLC DeviceNet connection                          |
| Via PLC (SCU/SCB)       | PLC Serial Communications Unit / Board connecrion |
| Direct                  | Direct serial connection                          |

#### 5. Edit the parameters.

- Edit the parameters for the Inverter.
- In the Workspace, double-click *Parameter edit* and then the required categories in the drive file.
- Edit parameters in numeric order or by functional category.

18

- 6. Connect online to the drive.
  - Select Drive Work Online from the menu bar.
- 7. Transfer and verify the parameters.
  - Select Drive Transfer To drive from the menu bar.
- 8. Tune and test operation.
  - Test Run

Double-click *Test Run* in the Workspace. Perform the following: Forward / Reverse operation, stopping, frequency references, acceleration / deceleration, S-curve display, and dwelling.

- Auto Tune (3G3RV only) Double-click *Auto Tune* in the Workspace.
   Enter the motor parameters, perform auto-tuning, and then save the new parameters.
- 9. Monitor operation.
  - Perform a Real Time Trace. Double-click *Real Time Trace* in the Workspace.
  - Check the status. Double-click *Status* in the Workspace.
- 10. Save the data.
  - Save the Workspace and/or the drive file.
  - Select File Save Workspace, or select File Save as Workspace ...

#### *1,2,3...* 1. Install the software.

- Install the CX-Server and CX-Drive from the CX-One.
- Refer to the CX-One Ver. 2.1 Setup Manual (Cat. No. W463).
- Follow the setup display about CX-One Autoupdate or CX-Drive standalone install.

#### 2. Connect the drive to the computer.

- Connect the CX-Drive (computer) to the drive (Inverter or Servo) using one of the system configurations.
- Refer to 1-3 System Configuration

#### 3. Start the CX-Drive.

• Select *Program - OMRON - CX-One - CX-Drive - CX-Drive* from the Windows Start Menu.

#### 4. Create a new drive file.

• Detect the drives connected online automatically and create drive file for the desired drive.

Select File - Autodetect from the menu bar.

- Create a new drive file on the computer without a drive.
  - c. Select *File New* from the menu bar and then select the drive type in the New Drive Dialog Box.

Select *Servo* as the drive type and then select one of the following series.

| Model   | Series Name                           |
|---------|---------------------------------------|
| R7D-BP  | SMARTSTEP 2 Series                    |
| R88D-GT | OMNUC G Series                        |
| R88D-GN | OMNUC G Series with MECHATROLINK-II   |
| R7D-AP  | SMARTSTEP A Series                    |
| R7D-ZN  | SMARTSTEP Junior with MECHATROLINK-II |
| R88D-WT | OMNUC W Series                        |
| R88D-WN | OMNUC W Series with MECHATROLINK-II   |

d. Select the connection type in the New Drive Dialog Box.

| Connection Types                   | Connection                                          |
|------------------------------------|-----------------------------------------------------|
| Via PLC (MCH /<br>MECHATROLINK-II) | MECHATROLINK-II connection<br>Motion Control Unit   |
| Via PLC (NCF /<br>MECHATROLINK-II) | MECHATROLINK-II connection<br>Position Control Unit |
| Via PLC (SCU/SCB)                  | PLC Serial Communications Unit / Board connecrion   |
| Direct                             | Direct serial connection                            |

20

- 5. Edit the parameters.
  - Edit the parameters for the Servo.
  - In the Workspace, double-click *Parameter edit* and then the required categories in the drive file.
  - Edit parameters in numeric order or by functional category.
- 6. Connect online to the drive.
  - Select Drive Work Online from the menu bar.
- 7. Transfer and verify the parameters.
  - Select Drive Transfer To drive from the menu bar.

#### 8. Tune and test operation.

- Test Run (R88D-GT, R7D-AP, R88D-WT) Double-click *Test Run* in the Workspace. Perform the following: Jogging, origin searches, forward/reverse operation, stopping, and speed control.
- Auto Tune (R7D-BP, R88D-GT, R7D-AP, R88D-WT) Double-click *Auto Tune* in the Workspace. The auto-tuning function calculates the load moment of inertia during Servo operation and sets parameters to achieve Servo gains that are consistent with the machine rigidity settings.
- Offset (R7D-AP, R88D-WT) Double-click **Offset** in the Workspace. The speed/torque offset can be adjusted automatically or manually, the offset and gain of the analog monitor output can be adjusted, and the current detection offset can be adjusted automatically or manually.
- Absolute Encoder Setting (R88D-GT, R88D-WT) Double-click *Absolute Encoder* in the Workspace. An absolute encoder and multi-turn limit can be set.

#### 9. Monitor operation.

- Perform a Real Time Trace. (R7D-AP or R88D-WT only) Double-click *Real Time Trace* in the Workspace.
- Check the status.
   Double-click *Status* in the Workspace.

#### 10. Save the data.

- Save the Workspace and/or the drive file.
- Select File Save Workspace, or select File Save as Workspace ...

## 2-2 Starting the CX-Drive

Select **Program - OMRON - CX-One - CX-Drive - CX-Drive** from the Windows Start Menu to start the CX-Drive. (The path depends on where the CX-Drive was installed.)

**Note** When using the 3G3MV or 3G3RV as a DeviceNet slave, right-click the Inverter on the CX-Integrator network configuration, and select **Start special** *application - Start with Settings Inherited* from the pop-up menu.

The following window will be displayed when the CX-Drive starts.

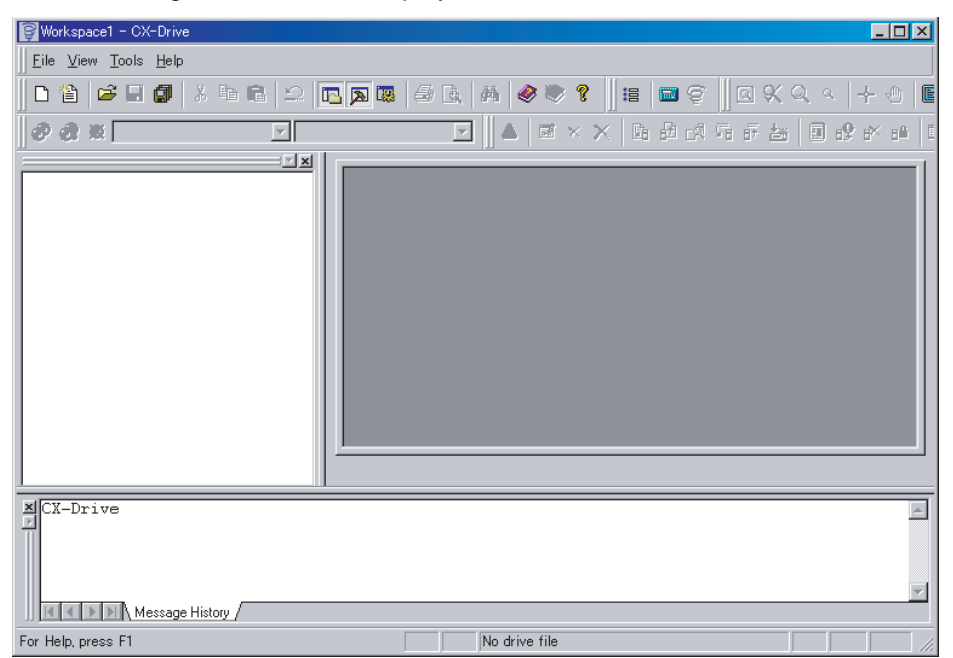

## 2-3 Creating New Drive Files

There are two methods to create a new drive file in the Workspace.

Method 1: Go online and automatically detect the connected drives to create the drive file.

Method 2: Create a new data file without using a connected drive.

## 2-3-1 Method 1: Automatically Detecting the Connected Drives

### Serial Direct Connection

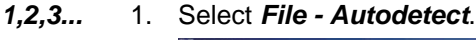

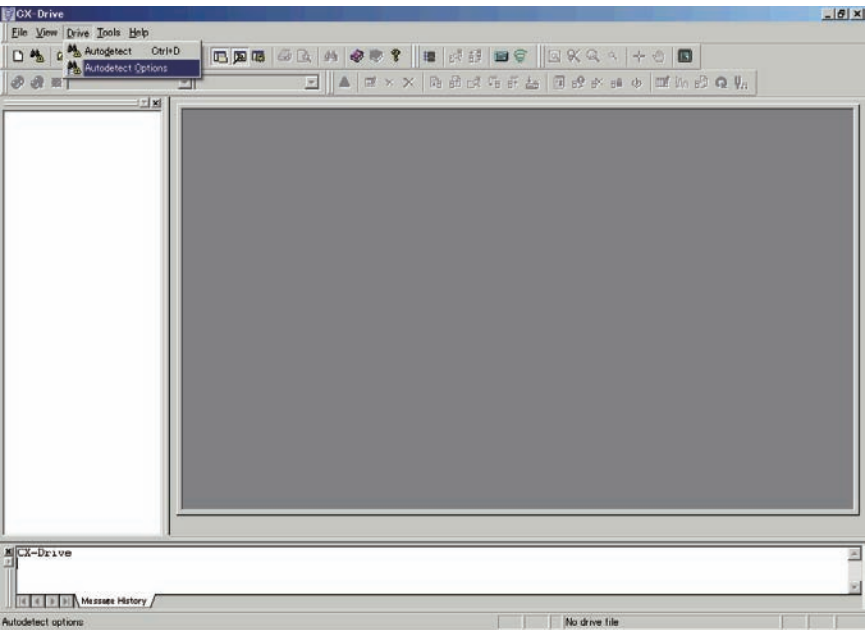

2. Select the target within known scope.

#### This dialogue is the same with **Tool Option menu, Autodetect tab**.

| Connect automatically at<br>Drive Type Selection: | Connection Type Selection:                                                                                                   |                             |  |
|---------------------------------------------------|----------------------------------------------------------------------------------------------------|-----------------------------|--|
| ∎Inverter<br>☑ Serva<br>Series Type Selection:    | Direct     Direct     Direct (R7D-BP/R88D-GT/R88D-GN)     Direct (R7D-MCH/MECHATROLINK-ID)     Via PLC (MCH/MECHATROLINK-ID) |                             |  |
| R7D-AP<br>R7D-BP                                  | Via PLC (NCF/MECHATROLINK-ID)                                                                                                | Advanced Options:<br>Direct |  |
| R7D-ZN                                            |                                                                                                    | Direct                      |  |
| R88D-GT                                           |                                                                                                    |                             |  |
| R88D-WN                                           |                                                                                                    |                             |  |

| Advanced Options [Direct            | (R7D-BP/R88D-GT/R88D-G                                       | N)]                                         |
|-------------------------------------|--------------------------------------------------------------|---------------------------------------------|
| Port Selection:                     | Speed Selection:<br>Auto Optimise<br>57600<br>38400<br>19200 | Unit Selection:                             |
| Select All                          | Select All                                                   | 01     02     03     ≡     04     05     06 |
| Data bits:<br>Parity:<br>Stop bits: | 8 V<br>None V                                                | 000<br>007<br>008<br>009<br>10              |
| Set Defaults                        | OK Cancel                                                    | Select All                                  |

3. Push Advanced *Options* button, and select further settings.

4. Select Drive-Autodetect menu.

CX-Drive searches selected targets in option settings, and creates the drive data for detected target.

|   | 1.1 | Drive   | Proper | Connectio  | Description        | ~   | Settings |
|---|-----|---------|--------|------------|--------------------|-----|----------|
|   | ×   | Not     | -      | Direct (CO | 0xA0201A01, Com    |     |          |
|   | ×   | Not     | -      | Direct (CO | 0xA0201A01, Com    |     | Start    |
|   | ×   | Not     | -      | Direct (CO | 0xA0201A01, Com    |     |          |
| 3 | × - | R88D-GT | +R88M- | Direct (CO | 2257627766         |     |          |
|   | X   | Not     | -      | Via PLC (N | 0x80040191, Port o | 1=1 |          |
|   | X   | Not     | -      | Via PLC (S | 0x80040191, Port o |     | Exit     |

#### **Other Connections**

1. Select *Drive- Autodetect Option*."via PLC" can be selected besides the Serial Direct Connections.

For Inverters:

- Via PLC (DeviceNet)
- Via PLC (SCU/SCB)

For Servos:

- Via PLC (MCH/MECHATROLINK II)
- Via PLC (NCF/MECHATROLINK II)
- Via PLC (SCU/SCB)
- 2. Push Advanced Options and select settings.

| Advanced Options [Via PLC | : (NGF/MECHATR [ |
|---------------------------|------------------|
| Master Unit Address:      | Axis Number:     |
|                           |                  |
| Default                   | ▼ Settings       |
|                           | Jecungs          |
|                           | Add              |
|                           | Remove           |
| ОК                        | Cancel           |

- 3. Select Drive Autodetect.
- 4. The rest of the procedure is the same as Serial Direct Connention.

### 2-3-2 Method 2: Creating a New Data File without a Connected Drive

Select File - New. The following New Drive Dialog Box will be displayed.

| New Drive                      | C |
|--------------------------------|---|
| Drive Name                     |   |
| Drive Type                     |   |
| Inverter Settings              |   |
| 3G3JV-A2004-PRG20              |   |
|                                |   |
| Connection Type                |   |
| Direct Settings                |   |
| Comments                       |   |
| Type your own comment in here. |   |
| OK Cancel Help                 |   |

**Drive Name** Any name may be input for the drive name. The default name is "Drive" plus a sequential number.

Drive Type

#### Drive Type Selection

Select Inverter or Servo.

#### Drive Type Name

For an Inverter, select one of the following series from the pull-down list.

- 3G3JX
- 3G3MX
- 3G3RX
- 3G3JV
- 3G3MV
- 3G3RV (See note.)
  - **Note** For version 1 of the 3G3RV, select *3G3RV*, click the **Settings** Button and select *-V1* from the **Specification** pull-down list.

For a Servo, select one of the following series from the pull-down list.

- R7D-BP: SMARTSTEP2 Series
- R88D-GT: OMUNC G Series
- R88D-GN: MECHATROLINK-II OMUNC G Series
- R7D-AP: SMARTSTEP A Series
- R88D-WT: OMNUC W Series
- R88D-WN: MECHATROLINK-II OMNUC W Series

#### **Detailed Drive Settings**

Click the **Settings...** Button to open the Detail Setting Dialog Box.

Inverters

| Inverte                            | er Series                    | 3G3JX                                                                                                    | 3G3MX                                                                                                    | 3G3RX                                                                      |
|------------------------------------|------------------------------|----------------------------------------------------------------------------------------------------|----------------------------------------------------------------------------------------------------|----------------------------------------------------------------------------|
| Dialog box                         |                              | Brive: Type: Satturg: (SIGD.IX)     XI       General     3GD.Dr.4276002-FR3009       Drive Type:     Stature: SFC 0000 w       Watare Class:     SFC 0000 w       Maximum Micro Capacity     SFC 0000 w       Specification:     W       Specification:     W       Objective     W       OK     Cancel | Drive Type Settleres (SIGBING)     XI       General     30206-A2/E020-PR08080       Drive Type     Settleres       Drive Type Settleres     2/E COV V =       Wintage Class:     2/E COV V =       Settleres Type Settleres     3/E COV V =       Settleres Number:     2/E COV V =       Gibben Setcial Softwares     3/E COV V =       Main default     4/00       Ot     Cancel | Driver Type: Cattory:::::::::::::::::::::::::::::::::::                    |
| Drive Type Installatio<br>Type/Opt |                              | A                                                                                                    | A                                                                                                    | A                                                                          |
|                                    | Voltage<br>Class             | 2/E                                                                                                    | 2/E, 4                                                                                                    | 2, 4                                                                       |
|                                    | Maximum<br>Motor<br>Capacity | 002, 004, 007, 015, 022, 037                                                                                                    | 002, 004, 007, 015, 022, 037,<br>055, 075                                                                                                    | 004, 007, 015, 022, 037, 055,<br>075, 110, 150, 185, 220, 300,<br>370, 550 |
|                                    | Specifica-<br>tions          |                                                                                                    |                                                                                                    |                                                                            |
| Options                            | Option<br>Board              |                                                                                                    |                                                                                                    |                                                                            |

| Inverter Series |                                                                                                    | 3G3JV                                                                                                    | 3G3MV                                                                                                    | 3G3RV                                                                                                    |  |
|-----------------|----------------------------------------------------------------------------------------------------|----------------------------------------------------------------------------------------------------|----------------------------------------------------------------------------------------------------|----------------------------------------------------------------------------------------------------|--|
| Dialog box      |                                                                                                    | Other Table Services 2003/M         2           General         303,07-42004-FFI020           Drive Type         Image: Comparison of the comparison of the compar | Even Type Settings DOM/O/         20           Operand         303MV-A000-FR202           Drive Type         Pertailiation type/Option           Verifyee Claim         Image Claim           Ministration type/Option         Image Claim           Spectrations         Image Claim           Spectrations         Image Claim           Spectrations         Image Claim           Stateware Nations         Image Claim           Option Boards         Image Claim           Option Boards         Image Claim           Option Boards         Image Claim           Option Boards         Image Claim           Option Boards         Image Claim           Option Boards         Image Claim           Option Boards         Image Claim           Option Boards         Image Claim | Onion Tope Settings (2008/0)         Image: Setting (2008/0)         Image: Setting (2008/0)         Image: Setting (2008/0)         Image: Setting (2008/0)         Image: Setting (2008/0)         Image: Setting (2008/0)         Image: Setting (2008/0)         Image: Setting (2008/0)         Image: Setting (2008/0)         Image: Setting (2008/0)         Image: Setting (2008/0)         Image: Set in (2008/0)         Image: Set in (2008/0) <thimage:< th=""></thimage:<> |  |
| Drive Type      | Installation<br>Type/Option                                                                              | A                                                                                                    | А, Х                                                                                                    | А, В, Х                                                                                                    |  |
|                 | Voltage<br>Class                                                                                         | 1, 2, 4, B                                                                                                    | 2, 4, B                                                                                                    | 2, 4                                                                                                    |  |
|                 | Maximum         001, 002, 004, 007, 015, 022,           Motor         037           Capacity         037 |                                                                                                    | 001, 002, 004, 007, 015, 022,<br>037, 040, 055, 075                                                                                                    | 004, 007, 015, 022, 037, 055,<br>075, 110, 150, 185                                                                                                    |  |
|                 | Specifica-<br>tions                                                                                      |                                                                                                    |                                                                                                    | None or V1                                                                                                    |  |
| Options         | Option<br>Board                                                                                          |                                                                                                    | 3G3MV-PDRT2                                                                                                    | 3G3RV-PDRT2                                                                                                    |  |

| Servo      | Series                       | R7D-BP                                                                                                    | R88D-GT                                                                                                    | R88D-GN                                                                                                    |
|------------|------------------------------|----------------------------------------------------------------------------------------------------|----------------------------------------------------------------------------------------------------|----------------------------------------------------------------------------------------------------|
| Dialog box |                              | Oriver Type Settines (RDD-BPI)         X           General         RID-BPASH VERI 07           Dire Type         A6 60 th I           Writes Class         RC0000           Settines Name:         I           IO / RD-BP Ash VERI 07         I/6 60 th I           Settines Name:         I           Settines Name:         I           Settines Control         Settines           Stort Special Softwares         I           Main default         OK | Oriver Type Sattleads (1980b-GM)         Image: Comparison of Comparison of Compar | Orive Type Settence (R880-01)         X           General         F880-GT01H VER600           Drive Type         General           Water Capacity:         (01.00.00)           Vottee Obsic:         (200.00)           Software Number:         (200.00)           Software Number:         (200.00)           Software Number:         (200.00)           Software State:         (200.00)           Software State:         (200.00)           Software State:         (200.00)           Software State:         (200.00)           Software State:         (200.00)           Software State:         (200.00)           Software State:         (200.00)           Software State:         (200.00)           Software State:         (200.00)           OK:         Carced |
| Drive Type | Maximum<br>Motor<br>Capacity | A5 (50 W) to 04 (400 W)                                                                                                    | 01 (100 W) to 75 (7.5 kW)                                                                                                    | 01 (100 W) to 75 (7.5 kW)                                                                                                    |
|            | Voltage<br>Class             | H (200 V), HH(200V),<br>L (100 V)                                                                                                    | H (200 V), L (100 V)                                                                                                    | H (200 V), L (100 V)                                                                                                    |
|            | Specifica-<br>tions          |                                                                                                    |                                                                                                    | MECHATROLINK-II                                                                                                    |

Servos

| Servo      | o Series                     | R7D-AP                                                                                                    | R88D-WT                                                                                                    | R88D-WN                                                                                                    |
|------------|------------------------------|----------------------------------------------------------------------------------------------------|----------------------------------------------------------------------------------------------------|----------------------------------------------------------------------------------------------------|
| Dialog box |                              | Christ Type General (MIC-AR)         RCD-ARASH VERI           Date of the Capacity         RED-ARASH VERI           Date Type         RED-ARASH VERI           Date Type         RED-ARASH VERI           Unitere Class:         RED-ARASH VERI           Unitere Class:         RED-ARASH VERI           Extinues Rotation:         RED-ARASH VERI           Extinues Rotation:         RED-ARASH VERI           Extinues Rotation:         RED-ARASH VERI           Make default         Make default           OK         Caucel | Drive Type Sentres (1900)-W71         Image: Control of Control of | Stree Tape Servers (S000-W0)     EX       General (Motor)     ABU-MOUTH MUL VERID<br>=AXCH       Drive Tape     Bauers More Capacity       Vinter Closs     Excessor       Vinter Closs     Excessor       Scriters Monde     Motor       Drive Tape     Excessor       Vinter Closs     Excessor       Scriters Monde     Excessor       Drive Tape     Excessor       Graden David Tape     Excessor       Other David     Excessor       Mild Stretter Uhit     Excessor       Other Cause     Malp |
| Drive Type | Maximum<br>Motor<br>Capacity | A3 (30 W) to 08 (750 W)                                                                                                    | A3 (30 W) to 150 (15 kW)                                                                                                    | A5 (50 W) to 30 (3 kW)                                                                                                    |
|            | Voltage<br>Class             | H (200 V), L (100 V)                                                                                                    | H (200 V), HF (400 V),<br>HH (200 V), HL (150 V)                                                                                                    | H (200 V), L (100 V)                                                                                                    |
|            | Specifica-<br>tions          |                                                                                                    |                                                                                                    | MECHATROLINK-II                                                                                                    |

### Downloaded from Elcodis.com electronic components distributor

#### **Creating New Drive Files**

#### **Connection Type**

#### **Connection Type Selection**

Select one of the following connection types for the Connection Type.

Inverters

| Selection              | Connection type                                      | Inverter Series   |                   |                   |                   |           |           |
|------------------------|------------------------------------------------------|-------------------|-------------------|-------------------|-------------------|-----------|-----------|
|                        |                                                      | 3G3JX             | 3G3MX             | 3G3RX             | 3G3JV             | 3G3MV     | 3G3RV     |
| Direct                 | Direct Serial Connection                             | Suported.         | Suported.         | Suported.         | Suported.         | Suported. | Suported. |
| Via PLC<br>(SCU/SCB)   | PLC Serial Communications<br>Unit / Board connection | Not<br>supported. | Not<br>supported. | Not<br>supported. | Suported.         | Suported. | Suported. |
| Via PLC<br>(DeviceNet) | PLC DeviceNet connection                             | Not<br>supported. | Not<br>supported. | Not<br>supported. | Not<br>supported. | Suported. | Suported. |

#### Servos

| Selection                                 | Connection type                                      | Servo Series      |                   |                   |                   |                                  |                   |
|-------------------------------------------|------------------------------------------------------|-------------------|-------------------|-------------------|-------------------|----------------------------------|-------------------|
|                                           |                                                      | R7D-BP            | R88D-GT           | R88D-GN           | R7D-AP            | R88D-WT                          | R88D-WN           |
| Direct                                    | Direct Serial Connection                             | Supported.        | Supported.        | Supported.        | Supported.        | Supported.                       | Not<br>supported. |
| Via PLC<br>(SCU/SCB)                      | PLC Serial communications<br>Unit / Board Connection | Not<br>supported. | Not<br>supported. | Not<br>supported. | Supported.        | Supported.                       | Not<br>supported. |
| Via PLC<br>(MCH/<br>MECHA-<br>TROLINK-II) | PLC (MCH Unit)<br>MECHATROLINK-II Connec-<br>tion    | Not<br>supported. | Not<br>supported. | Not<br>supported. | Not<br>supported. | Supported<br>with FNY-<br>NS115. | Supported.        |
| Via PLC<br>(NCF/<br>MECHA-<br>TROLINK-II) | PLC (NCF Unit)<br>MECHATROLINK-II Connec-<br>tion    | Not<br>supported. | Not<br>supported. | Not<br>supported. | Not<br>supported. | Supported<br>with FNY-<br>NS115. | Supported.        |

#### **Network Settings**

Click the **Settings...** Button to the right of the *Connection Type* Field. The following dialog box will be displayed.

**Detailed Settings for Direct Connections** 

| Item          | Network Tab Page                                                                                                    | Drive Tab Page                                                                                                    |  |  |
|---------------|----------------------------------------------------------------------------------------------------|----------------------------------------------------------------------------------------------------|--|--|
| Dialog<br>box | Network Settings [Direct]         X           Network         Driver                                                                                                    | Network Settings [Direct]                                                                                                    |  |  |
|               | Stave Unit Address<br>Communications Timeout<br>Number of retries<br>Make default<br>OK Cancel Help                                                                                    | Port Selection: COM1<br>Baud Rate: 19200<br>Parity: None<br>Data bits: 8<br>Stop bits: 1<br>Make default<br>OK Cancel Help                                                                            |  |  |
| Inverter      | <ul> <li>Slave Unit Address: 1 to 32 (Modbus-RTU slave address) (See note 1.)</li> <li>Communications Timeout: 500 to 5,000 ms</li> <li>Number of retries: 1 to 6</li> </ul>           | <ul> <li>Port Selection: COM1, COM2, etc.</li> <li>Baud Rate: 2400, 9600, 19200, or 38400 bits/s</li> <li>Parity: None, Odd, or Even</li> <li>Data bits: 7 or 8</li> <li>Stop bits: 1 or 2</li> </ul> |  |  |
| Servo         | <ul> <li>Slave Unit Address: 0 to F (Servo Drive communications Unit No.) (See note 2.)</li> <li>Communications Timeout: 500 to 5,000 ms</li> <li>Number of retries: 1 to 6</li> </ul> | <ul> <li>Port Selection: COM1, COM2, etc.</li> <li>Baud Rate: 9600 or 19200 bits/s</li> <li>Parity: None, Odd, or Even</li> <li>Data bits: 7 or 8</li> <li>Stop bits: 1 or 2</li> </ul>               |  |  |

Note

#### (1) Modbus-RTU Slave Address Setting:

The Modbus-RTU slave address (01 to 32) is set in the following parameter using the Digital Operator on front of the Inverter before connecting the CX-Drive.

| Inverter Series | 3G3JV | 3G3MV | 3G3RV |
|-----------------|-------|-------|-------|
| Parameter No.   | n70   | n153  | H5-01 |

## (2) The Servo Communications Unit No. (0 to F) is set using the following method before connecting the CX-Drive.

| Servo Series | R7D-AP                                 | 3 R88D-WT                                                                                                    |
|--------------|----------------------------------------|----------------------------------------------------------------------------------------------------|
| Method       | Unit number rotary switch on the Servo | Change to the Setting Mode<br>using the Servo front panel<br>settings and set the unit<br>number in digit 2 of Pn000. |

| ltem          | Network Tab Page                                                                                                    | Gateway PLC Tab Page                                                                                               |
|---------------|----------------------------------------------------------------------------------------------------|----------------------------------------------------------------------------------------------------|
| Dialog<br>box | Network Settings [Via PLC (SCU/SCB)]         Network         Gateway PLC         Slave Unit Address         Master Unit Address         © Slave Unit Address         © CS-Series Inner Board         Port Selection         © Port1       Port3         © Port2       Port4         Make default         OK       Cancel | Network Settings [Via PLC (SCU/SCB)]       Network       Gateway PLC       Default                                 |
| Inverter      | <ul> <li>Slave Unit Address: 1 to 32 (Modbus-RTU slave address) (See note 1.)</li> <li>Master Unit Address: 0 to 15 (Unit address for Serial Communications Unit).<br/>Or select <i>CS-Series Inner Board</i> Option (Serial Communications Board).</li> <li>Port Selection: Port 1 or Port 2</li> </ul>                 | Click the <b>Properties</b> Button to set the PLC (with a Serial Communications Unit/Board) to use as the gateway. |
| Servo         | <ul> <li>Slave Unit Address: 0 to F (Servo Communications Unit No.) (See note 2.)</li> <li>Master Unit Address: 0 to 15 (Unit Address for Serial Communications Unit).<br/>Or select <i>CS-Series Inner Board</i> Option (Serial Communications Board).</li> <li>Port Selection: Port 1 or Port 2</li> </ul>             |                                                                                                    |

Via PLC (SCU/SCB) Connections (Except R88D-WN)

Note

## (1) Modbus-RTU Slave Address Setting:

The Modbus-RTU slave address (01 to 32) is set in the following parameter using the Digital Operator on front of the Inverter before connecting the CX-Drive.

| Inverter Series | 3G3JV | 3G3MV | 3G3RV |
|-----------------|-------|-------|-------|
| Parameter No.   | n70   | n153  | H5-01 |

(2) The Servo Communications Unit No. (0 to F) is set using the following method before connecting the CX-Drive.

| Servo Series | R7D-AP                                    | 3 R88D-WT                                                                                                    |
|--------------|-------------------------------------------|----------------------------------------------------------------------------------------------------|
| Method       | Unit number rotary switch<br>on the Servo | Change to the Setting Mode<br>using the Servo front panel<br>settings and set the unit<br>number in digit 2 of Pn000. |

#### Via PLC (DeviceNet) Connections (3G3MV, 3G3RV)

| Network Tab Page                       | Gateway PLC Tab Page                                       |
|----------------------------------------|------------------------------------------------------------|
| Network Settings [Via PLC (DeviceNet)] | Network Settings [¥ia PLC (DeviceNet)]                     |
| Network Gateway PLC                    | Network Gateway PLC                                        |
| Slave Unit Address                     | Default  Properties Add Remove Make default OK Cancel Help |
| Slave Unit Address: 0 to 63 (DeviceNet | Click the <b>Properties</b> Button to set the              |

Slave Unit Address: 0 to 63 (DeviceNe slave address)

Master Unit Address: 0 to 15 (DeviceNet unit number)

Click the **Properties** Button to set the PLC (with a DeviceNet Unit) to use as the gateway.

#### Via PLC (MCH/MECHATROLINK-II) or Via PLC (NCF/MECHATROLINK-II) (R88D-WN)

| Network Tab Page                                                                                                    | Gateway PLC Tab Page                                                                                                    |  |  |
|----------------------------------------------------------------------------------------------------|----------------------------------------------------------------------------------------------------|--|--|
| Network Settings [Via PLC (MCH/MLII)]         Network         Gateway PLC         Axis Number         Master Unit Address         Master Unit Address         Make default         OK       Cancel | Network Settings [Via PLC (MCH/MLII)]       Network Gateway PLC       Default       Properties       Add       Remove       Make default       OK     Cancel |  |  |
| <ul> <li>Axis Number: 1 to 32 for MCH or<br/>1 to 16 for NCF</li> <li>Master Unit Address: 0 to 15 (MCH or<br/>NCF unit number)</li> </ul>                                                         | Click the <b>Properties</b> Button to set the PLC (with a MCH or NCF Unit) to use as the gateway.                                                            |  |  |

## 2-4 User Interface

### 2-4-1 Window Structure

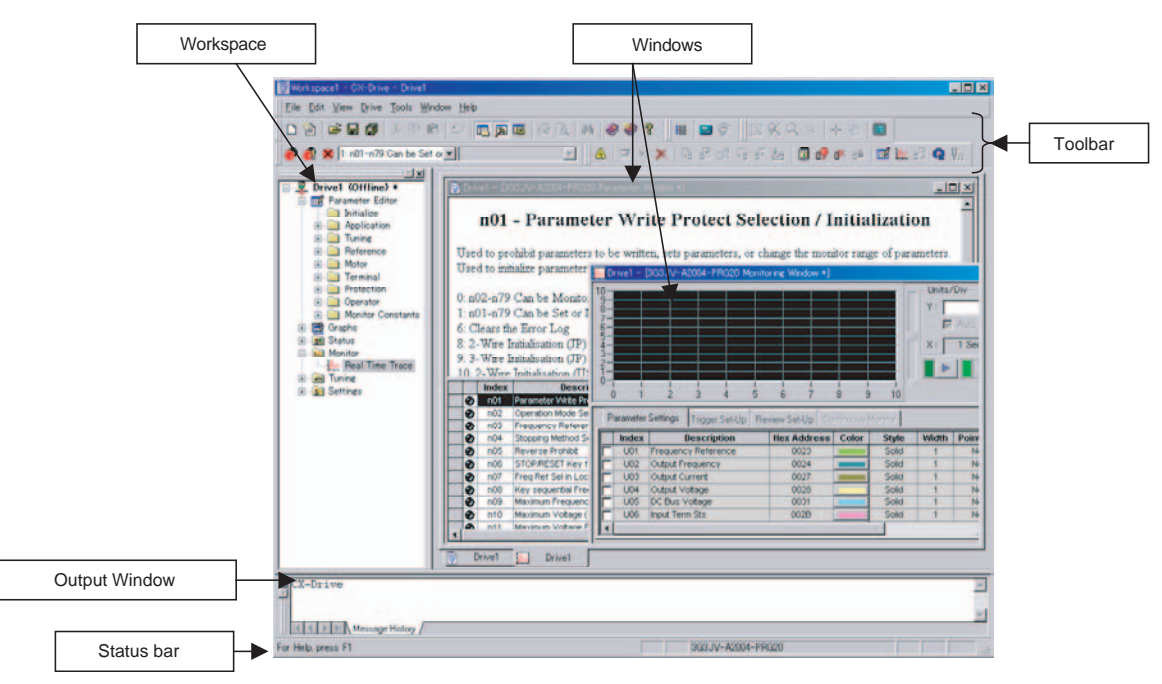

## 2-4-2 Functions

### **Functions Table**

| Folder           | Contents                                                       |
|------------------|----------------------------------------------------------------|
| Parameter Editor | Edits the parameters of Inverters or Servos.                   |
| Graphs           | Displays parameters graphically.                               |
| Diagrams         | Displays parameters in block diagrams.                         |
| Status           | Displays online drive status.                                  |
| Monitor          | Enables realtime traces and other monitoring of online drives. |
| Tuning           | Enables test runs and auto-tuning of online drives.            |
| Settings         | Enables initializing online drives.                            |

## **Functions**

| Folder              | Inverters |       |       |       |       |       |
|---------------------|-----------|-------|-------|-------|-------|-------|
|                     | 3G3JX     | 3G3MX | 3G3RX | 3G3JV | 3G3MV | 3G3RV |
| Parameter<br>Editor | OK        | OK    | OK    | OK    | OK    | OK    |
| Graphs              |           |       |       | OK    | OK    | OK    |
| Diagrams            |           |       |       |       | OK    | OK    |
| Status              | OK        | OK    | OK    | OK    | OK    | OK    |
| Monitor             | OK        | OK    | OK    | OK    | OK    | OK    |
| Tuning              |           | OK    |       | OK    | OK    | OK    |
| Settings            | OK        | OK    | OK    | OK    | OK    | OK    |

| Folder              | Servos |         |         |        |                |         |
|---------------------|--------|---------|---------|--------|----------------|---------|
|                     | R7D-BP | R88D-GT | R88D-GN | R7D-AP | R88D-WT        | R88D-WN |
| Parameter<br>Editor | OK     | OK      | OK      | OK     | ОК             | OK      |
| Graphs              |        |         |         |        |                |         |
| Diagrams            | OK     | OK      | OK      |        | OK             |         |
| Status              | OK     | OK      | OK      | OK     | OK (See note.) |         |
| Monitor             | OK     | OK      | OK      | OK     | OK (See note.) |         |
| Tuning              | OK     | OK      | OK      | OK     | OK (See note.) |         |
| Settings            | OK     | OK      | OK      | OK     | OK             |         |

These functions are not supported when communicating via MECHA-Note TROLINK II.

#### **Inverters**

| Folder    | 3G3JX                                                     | 3G3MX                                                     | 3G3RX                                                     |
|-----------|-----------------------------------------------------------|-----------------------------------------------------------|-----------------------------------------------------------|
| Parameter | Basic Settings                                            | Basic Settings                                            | Basic Settings                                            |
| Editor    | Analog Input                                              | Analog Input                                              | Analog Input                                              |
|           | Multi-Step Speed, Jogging                                 | Multi-Step Speed, Jogging                                 | Multi-Step Speed, Jogging                                 |
|           | Charasteristics, Torque Boost                             | <ul> <li>Charasteristics, Torque Boost</li> </ul>         | <ul> <li>Charasteristics, Torque Boost</li> </ul>         |
|           | <ul> <li>DC Injection Braking</li> </ul>                  | <ul> <li>DC Injection Braking</li> </ul>                  | <ul> <li>DC Injection Braking</li> </ul>                  |
|           | Upper/Lower Limit, Jump                                   | <ul> <li>Upper/Lower Limit, Jump</li> </ul>               | <ul> <li>Upper/Lower Limit, Jump</li> </ul>               |
|           | PID Control                                               | PID Control                                               | PID Control                                               |
|           | • AVR                                                     | • AVR                                                     | • AVR                                                     |
|           | <ul> <li>RUN Mode, Accel/Decel Func-<br/>tions</li> </ul> | <ul> <li>RUN Mode, Accel/Decel Func-<br/>tions</li> </ul> | <ul> <li>RUN Mode, Accel/Decel Func-<br/>tions</li> </ul> |
|           | <ul> <li>External Frequency Adjustment</li> </ul>         | <ul> <li>External Frequency Adjustment</li> </ul>         | <ul> <li>External Frequency Adjustment</li> </ul>         |
|           | <ul> <li>Operation Frequency</li> </ul>                   | <ul> <li>Operation Frequency</li> </ul>                   | <ul> <li>Acceleration/Deceleration</li> </ul>             |
|           | <ul> <li>Frequency Addition</li> </ul>                    | <ul> <li>Frequency Addition</li> </ul>                    | <ul> <li>Operation Frequency</li> </ul>                   |
|           | VR Adjustment                                             | <ul> <li>VR Adjustment</li> </ul>                         | <ul> <li>Restart During Momentary</li> </ul>              |
|           | <ul> <li>Restart During Momentary</li> </ul>              | <ul> <li>Restart During Momentary</li> </ul>              | Power Interruption                                        |
|           | Power Interruption                                        | Power Interruption                                        | Electronic Thermal                                        |
|           | Electronic Thermal                                        | <ul> <li>Electronic Thermal</li> </ul>                    | Overload Limit                                            |
|           | Overload Limit                                            | Overload Limit                                            | • Lock                                                    |
|           | Frequency Pull-In                                         | • Lock                                                    | Non-Stop Function at Momen-                               |
|           | • Lock                                                    | • Initialization                                          | a Targua Limit                                            |
|           | Non-Stop Function at Momen-                               | Multi-Function Input Terminals                            | • Torque Limit                                            |
|           | tary Powe Interruption                                    | Multi-Function Output Setting                             | • VI Free Setting                                         |
|           | • Initialization                                          | Level Output Status Setting                               | • Multi-Function Input Terminals                          |
|           | • Multi Function Input Terminals                          | Communication Function Adjust-                            | Appleg Meniter                                            |
|           | • Multi-Function Output Setting                           | ment                                                      | Analog Monitor                                            |
|           | Communication Function Adjust                             |                                                           | Communication Eurotion Adjust                             |
|           | ment                                                      | Monitor Constants(Fault History/                          | ment                                                      |
|           | <ul> <li>Various Adjustment</li> </ul>                    | Trace)                                                    | <ul> <li>Various Adjustment</li> </ul>                    |
|           | <ul> <li>Control Parameters</li> </ul>                    |                                                           | Meter Adjustment                                          |
|           | Monitor Constants(Fault History/<br>Trace)                |                                                           | Output Terminal Operation Func-<br>tion                   |
|           |                                                           |                                                           | <ul> <li>Input Terminal Response</li> </ul>               |
|           |                                                           |                                                           | <ul> <li>Control Parameters</li> </ul>                    |
|           |                                                           |                                                           | <ul> <li>Absolute Position Control</li> </ul>             |
|           |                                                           |                                                           | User Parameter                                            |
|           |                                                           |                                                           | Monitor Constants(Fault History/<br>Trace)                |
| Status    | Digital Inputs                                            | Digital Inputs                                            | Digital Inputs                                            |
|           | Digital Outputs                                           | Digital Outputs                                           | Digital Outputs                                           |
|           | <ul> <li>Inverter Status</li> </ul>                       | <ul> <li>Inverter Status</li> </ul>                       | Inverter Status                                           |
|           | • Alarms                                                  | • Alarms                                                  | • Alarms                                                  |
| Monitor   | Real Time Trace                                           | Real Time Trace                                           | Real Time Trace                                           |
| Tuning    |                                                           | • Test Run                                                |                                                           |
| Settings  | Initialize                                                | Initialize                                                | Initialize                                                |

| Folder    | 3G3JV             | 3G3MV                                              | 3G3RV                                      |
|-----------|-------------------|----------------------------------------------------|--------------------------------------------|
| Parameter | Initialize        | • Initialize                                       | Initialize                                 |
| Editor    | Application       | Application                                        | <ul> <li>Application</li> </ul>            |
|           | • Tuning          | • Tuning                                           | • Tuning                                   |
|           | Reference         | Reference                                          | Reference                                  |
|           | • Motor           | • Motor                                            | • Motor                                    |
|           | Terminal          | Options                                            | Options                                    |
|           | Protection        | Terminal                                           | Terminal                                   |
|           | Operator          | Protection                                         | Protection                                 |
|           | Monitor Constants | Operator                                           | <ul> <li>Special Adjustment</li> </ul>     |
|           |                   | • Up 2/Down 2                                      | Operator                                   |
|           |                   | <ul> <li>Monitor Constants</li> </ul>              | <ul> <li>Motor Auto-tuning</li> </ul>      |
|           |                   |                                                    | <ul> <li>Monitor Constants</li> </ul>      |
| Graphs    | Analogue Input 1  | Analogue Output 1                                  | Analogue Input 1                           |
|           | Analogue Output 1 | <ul> <li>Frequency Reference Input</li> </ul>      | Analogue Input 2                           |
|           | Jump Frequencies  | Jump Frequencies                                   | <ul> <li>Analogue Output 1</li> </ul>      |
|           | V/F Profile       | <ul> <li>Multifunction Analogue Current</li> </ul> | <ul> <li>Analogue Output 2</li> </ul>      |
|           |                   | Input                                              | <ul> <li>Jump Frequencies</li> </ul>       |
|           |                   | Multifunction Analogue Voltage                     | • V/F Profile                              |
|           |                   | Input                                              | V/F Profile Motor 2                        |
|           |                   | • V/F Profile                                      |                                            |
| Diagrams  |                   | PID Control Loop                                   | PID Control Loop                           |
|           |                   | PID Target Value                                   |                                            |
|           |                   | PID Feedback Value                                 |                                            |
| Status    | Digital Inputs    | Digital Inputs                                     | Digital Inputs                             |
|           | Digital Outputs   | Digital Outputs                                    | Digital Outputs                            |
|           | Inverter Status 1 | Inverter Status 1                                  | <ul> <li>Inverter Status 1</li> </ul>      |
|           | Status Signal     | Status Signal                                      | <ul> <li>Status Signal</li> </ul>          |
|           | • Alarms          | • Alarms                                           | • Alarms                                   |
| Monitor   | Real Time Trace   | Real Time Trace                                    | Real Time Trace                            |
| Tuning    | • Test Run        | • Test Run                                         | • Test Run                                 |
|           |                   |                                                    | Auto-tune                                  |
| Settings  | Initialize        | Initialize                                         | Initialize                                 |
|           |                   |                                                    | <ul> <li>Password Authorization</li> </ul> |

## <u>Servos</u>

| Folder    | R7D-BP                                                        | R88D-GT                                 | R88D-GN                    |
|-----------|---------------------------------------------------------------|-----------------------------------------|----------------------------|
| Parameter | <ul> <li>Function Selection Parameters</li> </ul>             | Function Selection Parameter            | ters                       |
| Editor    | Gain Related Parameters                                       | Gain Related Parameters                 |                            |
|           | <ul> <li>Position Control Related Parameters</li> </ul>       | Position Control Related Pa             | rameters                   |
|           | <ul> <li>Internal Speed Control Related Parameters</li> </ul> | Speed Control and Torque                | Control Related Parameters |
|           | <ul> <li>Sequence Related Parameters</li> </ul>               | Sequence Related Parameter              | ters                       |
| Diagrams  | Internal Speed Control Mode                                   | Position Control Mode                   |                            |
|           | Position Control Mode                                         | <ul> <li>Speed Control Mode</li> </ul>  |                            |
|           |                                                               | <ul> <li>Torque Control Mode</li> </ul> |                            |
| Status    | CN1 Input Signal Monitor                                      | CN1 Input Signal Monitor                |                            |
|           | CN1 Output Signal Monitor                                     | CN1 Output Signal Monitor               |                            |
|           | Drive Status                                                  | Drive Status                            |                            |
|           | Load Status                                                   | Load Status                             |                            |
|           | Pulse Status                                                  | Pulse Status                            |                            |
|           | • Alarms                                                      | • Alarms                                |                            |
| Monitor   | Real Time Trace                                               | Real Time Trace                         |                            |
|           | Data Trace                                                    | Data Trace                              |                            |
| Tuning    | Auto Tune                                                     | Test Run                                |                            |
|           |                                                               | Auto Tune                               |                            |
|           |                                                               | Absolute Encoder                        |                            |
| Settings  | Initialize                                                    | Initialize                              |                            |
| -         | Product Information                                           | <ul> <li>Product Information</li> </ul> |                            |

| Folder    | R7D-AP                                         | R88D-WT                                        | R88D-WN                                            |
|-----------|------------------------------------------------|------------------------------------------------|----------------------------------------------------|
| Parameter | Function Selection Constants                   | Function Selection Constants                   | Function Selection Constants                       |
| Editor    | Gain Related Constants                         | Gain Related Constants                         | <ul> <li>Gain Related Constants</li> </ul>         |
|           | <ul> <li>Position Related Constants</li> </ul> | <ul> <li>Position Related Constants</li> </ul> | <ul> <li>Position Related Constants</li> </ul>     |
|           | <ul> <li>Speed Related Constants</li> </ul>    | <ul> <li>Speed Related Constants</li> </ul>    | <ul> <li>Speed Related Constants</li> </ul>        |
|           | <ul> <li>Torque Related Constants</li> </ul>   | <ul> <li>Torque Related Constants</li> </ul>   | <ul> <li>Torque Related Constants</li> </ul>       |
|           | <ul> <li>Sequence Related Constants</li> </ul> | <ul> <li>Sequence Related Constant</li> </ul>  | <ul> <li>Sequence Related Constants</li> </ul>     |
|           | Other Constants                                | Other Constants                                | <ul> <li>Regenerative Resistor Capacity</li> </ul> |
|           |                                                |                                                | <ul> <li>Motion Parameters</li> </ul>              |
|           |                                                |                                                | <ul> <li>MECHATROLINK-II Constants</li> </ul>      |
| Diagrams  |                                                | <ul> <li>Position Block Diagram</li> </ul>     |                                                    |
|           |                                                | <ul> <li>Speed Block Diagram</li> </ul>        |                                                    |
|           |                                                | Torque Block Diagram                           |                                                    |
| Status    | <ul> <li>Input signals</li> </ul>              | <ul> <li>Input signals</li> </ul>              |                                                    |
|           | Output signals                                 | Output signals                                 |                                                    |
|           | Motion Status                                  | Motion Status                                  |                                                    |
|           | Alarms                                         | • Alarms                                       |                                                    |
| Monitor   | Real Time Trace                                | Real Time Trace                                |                                                    |
|           | Data Trace                                     | Data Trace                                     |                                                    |
| Tuning    | Test Run                                       | Test Run                                       |                                                    |
|           | Auto Tune                                      | Auto Tune                                      |                                                    |
|           | • Offset                                       | • Offset                                       |                                                    |
|           |                                                | Absolute Encoder                               |                                                    |
| Settings  | Initialize                                     | Initialize                                     |                                                    |
|           | <ul> <li>Password Authorization</li> </ul>     | Module Detection Clear                         |                                                    |
|           | <ul> <li>Product Information</li> </ul>        | <ul> <li>Password Authorization</li> </ul>     |                                                    |
|           |                                                | <ul> <li>Product Information</li> </ul>        |                                                    |

## 2-4-3 Menu Commands

| Menu | Submenu/Command   | Contents                                                                                                    | Inverter | Servo | Icon      |
|------|-------------------|----------------------------------------------------------------------------------------------------|----------|-------|-----------|
| File | New               | Creates a new drive file.                                                                                   | OK       | OK    | Ľ         |
|      | Autodetect        | Detect drives automatically.                                                                                | ОК       | ОК    |           |
|      | Open              | Opens an existing drive file (.sdd), or monitor review file (.sdm).                                         | ОК       | ОК    | <b>F</b>  |
|      | Close             | Closes an open drive file (.sdd).                                                                           | OK       | OK    |           |
|      | Open Workspace    | Opens an existing Workspace (.sdw).                                                                         | ОК       | ОК    |           |
|      | Close Workspace   | Closes the active Workspace (.sdw).                                                                         | OK       | OK    |           |
|      | Save Workspace    | Saves the active Workspace (.sdw).                                                                          | OK       | OK    |           |
|      | Save as Workspace | Saves the active Workspace with a new name (.sdw).                                                          | OK       | OK    |           |
|      | Save              | Saves an open drive file using its existing file name (.sdd).                                               | OK       | OK    |           |
|      | Save As           | Saves an open drive file using a specified file name and directory (.sdd).                                  | ОК       | ОК    |           |
|      | Save All          | Saves all currently open drive files (.sdd).                                                                | ОК       | ОК    |           |
|      | Print             | Prints the current drive file.                                                                              | ОК       | ОК    | <b>a</b>  |
|      | Print Preview     | Displays a print preview of the drive file in the active window.                                            | ОК       | ОК    | ۵,        |
|      | Page Setup        | Changes printing options, such as mar-<br>gins, include drive information, drive type<br>page heading, etc. | OK       | OK    |           |
|      | Import            | Imports a file from the specified directory.                                                                | OK       | OK    |           |
|      | Export            | Exports the current drive file to a file in the specified directory as a CSV or text file.                  | ОК       | ОК    |           |
|      | Recent file       | Opens a recent drive file.                                                                                  | OK       | OK    |           |
|      | Recent Workspace  | Opens a recent Workspace.                                                                                   | OK       | OK    |           |
|      | Exit              | Exits the CX-Drive.                                                                                         | OK       | OK    |           |
| Edit | Undo              | Undoes the previous editing operation.                                                                      | OK       | ОК    | ŝ         |
|      | Cut               | Deletes data from the drive file and places it on the clipboard.                                            | OK       | OK    | Ж         |
|      | Сору              | Copies data from the drive file and places it on the clipboard.                                             | ОК       | ОК    |           |
|      | Paste             | Pastes data from the clipboard into the drive file.                                                         | OK       | OK    |           |
|      | Delete            | Deletes selected data from the drive file.                                                                  | OK       | OK    |           |
|      | Select All        | Selects all the data in the drive file.                                                                     | OK       | OK    |           |
|      | Find              | Searches for a specific item in the drive file.                                                             | OK       | OK    | <b>#h</b> |
| View | Tool Bars         | Shows or hides the toolbars (Standard, Modes, Drive, View, and Tools).                                      | ОК       | ОК    |           |
|      | Status Bar        | Shows or hides the status bar for the drive type name and other information.                                | ОК       | OK    |           |
|      | Workbook Mode     | Shows the selected windows with tabs.                                                                       | ОК       | ОК    |           |
|      | Full Screen       | Displays the active view in full screen mode.                                                               | ОК       | ОК    |           |
|      | Output            | Shows or hides the output window.                                                                           | ОК       | ОК    |           |
|      | Workspace         | Shows or hides the Workspace window.                                                                        | OK       | OK    |           |

38

| Menu  | Subme                                    | enu/Command             | Contents                                                                                                    | Inverter | Servo | lcon       |
|-------|------------------------------------------|-------------------------|----------------------------------------------------------------------------------------------------|----------|-------|------------|
| View  | Motor Manegement                         |                         | Shows or hides the motor operation win-<br>dow.                                                                            | ОК       | ОК    |            |
|       | Zoom                                     |                         | Zooms in and out using a rectangle, initial setting, etc.                                                                  | ОК       | ОК    | <u> </u>   |
|       | Pan Mode                                 |                         | Actives the full scroll mode.                                                                                              | ОК       | ОК    | ٩          |
|       | Cursor Mode                              |                         | Actives the cursor mode.                                                                                                   | ОК       | ОК    | <b>~</b>   |
|       | Show Par                                 | ameter Labels           | Shows or hides parameter labels.                                                                                           | ОК       | OK    |            |
|       | Show Par                                 | ameter Value            | Shows or hides parameter values.                                                                                           | OK       | OK    |            |
|       | Show Changes Only                        |                         | Displays only parameters with modified values.                                                                             | OK       | ОК    | <b>6</b>   |
|       | Show Differences Only                    |                         | Displays only parameters with values dif-<br>ferent from the drive.                                                        | ОК       | ОК    | <b>8</b>   |
|       | Show Inv                                 | alids Only              | Displays only parameters with invalid values.                                                                              | ОК       | ОК    | ×          |
|       | Display F                                | ormat                   | Changes to one of the following display<br>formats: Normal, High Low Text, Orange<br>LED, Red LED, Green LED, or Blue LED. | OK       | OK    |            |
| Drive | Change                                   |                         | Edits the active drive properties.                                                                                         | ОК       | ОК    |            |
|       | Work Online                              |                         | Connects to the drive.                                                                                                    | OK       | ОК    | A          |
|       | Initialize                               |                         | Initializes the parameters of the drive to the default values.                                                             | ОК       | ОК    | ₽          |
|       | Password Protection                      |                         | Sets the password for the drive.                                                                                           | ОК       | ОК    | 88         |
|       | Parameter Editor                         |                         | Opens the parameter editor view for the current drive.                                                                     | ОК       | ОК    | <b></b>    |
|       | Select Parameter Graph                   |                         | Opens the graphical editor containing the selected parameter.                                                              | ОК       | ОК    |            |
|       | Reset Selection                          |                         | Resets the currently selected parameters.                                                                                  | ОК       | ОК    | ×          |
|       | Reset All                                |                         | Resets all parameters.                                                                                                    | ОК       | ОК    | ×          |
|       | Save To FROM<br>(for Servo via MCH only) |                         | Saves the parameters to the flash mem-<br>ory in the Servo via MCH.                                                        |          | ОК    | <b>*</b>   |
|       | Transfer                                 | To Drive                | Downloads the complete parameter set to the drive.                                                                         | ОК       | ОК    | ₽ <b>.</b> |
|       |                                          | From Drive              | Uploads the complete parameter set from the drive.                                                                         | ОК       | ОК    | Ð          |
|       |                                          | Compare with<br>Drive   | Uploads the parameters of the drive in the <i>Drive Value</i> Column to enabling comparing the parameter set.              | OK       | OK    | শ্র        |
|       |                                          | Selection To<br>Drive   | Downloads the selected parameters to the drive.                                                                            | OK       | ОК    | L.         |
|       |                                          | Selection From<br>Drive | Uploads the selected parameters from the drive.                                                                            | ОК       | ОК    | EF         |
|       | Alarms                                   |                         | Opens the drive alarm window showing the current alarms and alarm trace.                                                   | ОК       | ОК    | <b>59</b>  |
|       | No Module Detection Clear                |                         | Clears the A.E7 (No module detection) error.                                                                               |          | ОК    |            |
|       | Data Trace                               |                         | Configures and activates the Servo data trace function.                                                                    |          | ОК    | 8          |
|       | Real Time Trace                          |                         | Displays the current values of the selected parameters.                                                                    | OK       | ОК    | <u>l</u>   |
|       | Test                                     |                         | Performs a test run.                                                                                                    | ОК       | ОК    | Q          |

#### User Interface

| Menu   | Submenu/Command      | Contents                                                                | Inverter | Servo | Icon |
|--------|----------------------|-------------------------------------------------------------------------|----------|-------|------|
| Drive  | Auto-Tune            | Executes the auto-tuning function built into the drive.                 | ОК       | ОК    | ¥,a  |
|        | Set Absolute Encoder | Configures a Servomotor absolute encoder.                               |          | ОК    |      |
|        | Adjust Offsets       | Configures Servo offsets.                                               |          | OK    |      |
|        | Product Information  | Displays product information.                                           | OK       | OK    |      |
| Tools  | Database Upgrade     | Upgrades the database to the latest version.                            | ОК       | ОК    |      |
|        | Options              | Sets CX-Drive options.                                                  | ОК       | ОК    |      |
|        | Calculator           | Displays the Microsoft calculator.                                      | OK       | OK    |      |
|        | Compare Drives       | Displays the parameter differences between 2 drive files.               | ОК       | ОК    |      |
| Window | Close All            | Closes all open windows.                                                | OK       | OK    |      |
|        | Cascade              | Arranges windows as overlapping files.                                  | OK       | OK    |      |
|        | Tile Horizontally    | Arranges windows as horizontal, non-<br>overlapping tiles.              | OK       | ОК    |      |
|        | Tile Vertically      | Arranges windows as vertical, non-over-<br>lapping tiles.               | ОК       | ОК    |      |
|        | Arrange Icons        | Arranges the icons at the bottom of the window.                         | ОК       | ОК    |      |
| Help   | Help Topics          | Displays an index to topics on which help is available.                 | ОК       | ОК    | 2    |
|        | Help                 | Provides contextual help to provide help relating to the active window. | ОК       | ОК    | 1    |
|        | Online Registration  | Registers your application on the OMRON website.                        | ОК       | ОК    |      |
|        | Omron on the web     | Opens the OMRON Corporate website.                                      | OK       | OK    |      |
|        | About CX-Drive       | Displays the version number of the application.                         | ОК       | ОК    | Ŷ    |

**40** 

## 2-5 Editing Drive Files

1. Use the New Drive Dialog Box to set the drive name, drive type, connection type, and other information, or 2. Use *Autodetect* to select the target drive. The following window will be displayed.

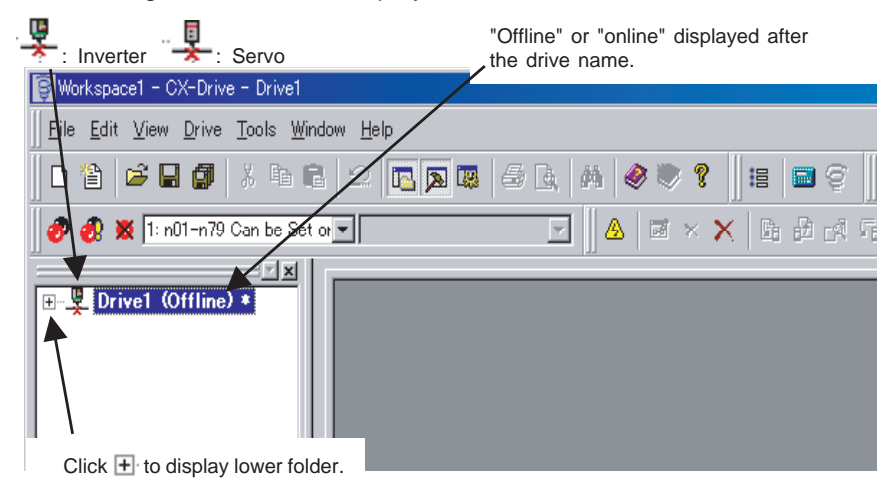

Click 
the left of the drive name to display the following tree.

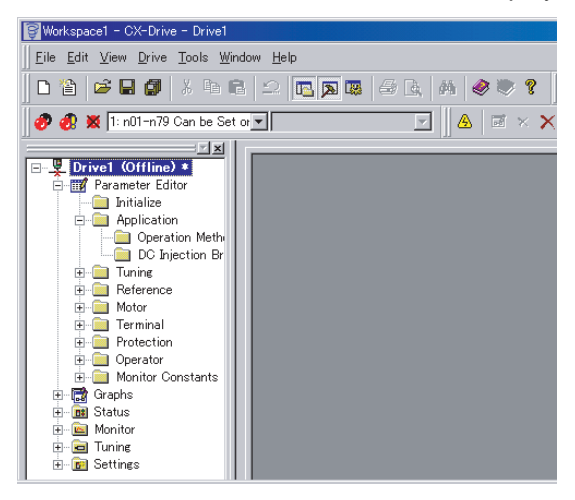

### 2-5-1 Editing Parameters

The parameters for each drive (an Inverter or Servo) can be edited under the parameter numbers.

Parameter Editor: Numeric Order Double-click *Parameter Editor* to open the Parameter Editor Window in numeric order. Select and set each parameter.

| Workspace1 - CX-Drive - Drive1 -                                                                                                    | - [Drive1 - [3G3J                                                                                                    | V-A2004-PRG20 Parameter Window                                                                                                    | *]]                                                                                                    |                  |
|----------------------------------------------------------------------------------------------------|----------------------------------------------------------------------------------------------------|----------------------------------------------------------------------------------------------------|----------------------------------------------------------------------------------------------------|------------------|
| Eile Edit View Drive Tools                                                                                                    | <u>Window H</u> elp                                                                                                    |                                                                                                    |                                                                                                    | _ 8 ×            |
| <br>  D ≧   ≠ 8 Ø   X № 6                                                                                                    | a   🗆   🗖 🗖                                                                                                    | ) 🖾 🎒 📐 🖊 🥔 🤣 🔋                                                                                                    | ::                                                                                                    |                  |
| 🛷 👧 💥 1:n01-n79 Can be Set                                                                                                    | ▼ 10                                                                                                    |                                                                                                    | × 6 6 4 5 7 8 6 8 8 1 1 1 1 1 1                                                                                                    | • 🕸 😡 🖖          |
| Do                                                                                                    | uble-click                                                                                                    |                                                                                                    |                                                                                                    |                  |
| Drivel Offfline     Provel Offfline     Proveneer Editor     Analogue Output 1        Analogue Output 1        June Frequencies        June Frequencies | n01<br>Used to pr<br>Used to ini<br>0: n02-n75<br>1: n01-n79<br>6: Clears th<br>8: 2-Wire :<br>9: 3-Wire :<br>10: 2-Wire | - Parameter Writ<br>ohibit parameters to be written,<br>talize parameters to default vali<br>Can be Set or Monitored only<br>(Can be Set or Monitored<br>te Error Log<br>Initialisation (JP)<br>Initialisation (JP)<br>Initialisation (JS) | te Protect Selection / Initializat<br>sets parameters, or change the monitor range of par<br>ues.<br>Select or input each parameter val | ion<br>rameters. |
| Bi Status                                                                                                    | Index                                                                                                    | Description                                                                                                    | alue                                                                                                    | Drive Value 🔺    |
| i 🕞 Tuning                                                                                                    | 🕗 n01                                                                                                    | Parameter Write Protect Selection / In                                                                                                    | 1: n01-n79 Can be Set or Monitored                                                                                                    |                  |
| E Contring                                                                                                    | 🕑 n02                                                                                                    | Operation Mode Selection                                                                                                    | 0: STOP/RESET on Dig-Op is Enabled                                                                                                    |                  |
| e octuries                                                                                                    | 🕑 n03                                                                                                    | Frequency Reference Selection                                                                                                    | 0: Dig-Op                                                                                                    |                  |
|                                                                                                    | 🕑 n04                                                                                                    | Stopping Method Selection                                                                                                    | 0: Decelerates to Stop in Preset Time                                                                                                   |                  |
|                                                                                                    | 🕑 n05                                                                                                    | Reverse Prohibit                                                                                                    | 0: Reverse Enabled                                                                                                    |                  |
|                                                                                                    | 🕑 n06                                                                                                    | STOP/RESET Key function Selection                                                                                                    | 0: STOP/RESET of Dig-Op Enabled                                                                                                    |                  |
|                                                                                                    | 🕑 n07                                                                                                    | Freq Ref Sel in Local Mode                                                                                                    | 0: Freq Adjuster of the Dig-Op Enabled                                                                                                  |                  |
|                                                                                                    | 🖉 n08                                                                                                    | Key sequential Frequency Setting                                                                                                    | 0: The value is Entered with the Enter Key pressed                                                                                      |                  |
|                                                                                                    | 🔊 n09                                                                                                    | Maximum Frequency (FMAX)                                                                                                    |                                                                                                    |                  |
|                                                                                                    |                                                                                                    |                                                                                                    | parameters displayed in numeric order                                                                                                   |                  |
|                                                                                                    | 🕑 n10                                                                                                    | Maximum Voltage (VMAX) All                                                                                                    | parameters displayed in numeric order.                                                                                                  |                  |
|                                                                                                    | 🕑 n10                                                                                                    | Maximum Vottage (VMAX) All<br>Maximum Vottage Frequency (                                                                                                    | parameters displayed in numeric order.                                                                                                  |                  |
|                                                                                                    | n10     n11     n12                                                                                                    | Maximum Voltage (VMAX)<br>Maximum Voltage Frequency (<br>Middle Output Frequency (FB)                                                                                                    | 1.5                                                                                                    |                  |
|                                                                                                    | n10     n11     n12     n13                                                                                              | Maximum Voltage (VMAX) AII<br>Maximum Voltage Frequency (<br>Middle Output Frequency (FB)<br>Middle Output Frequency Voltage (V                                                                                                    | 1.5<br>12                                                                                                    |                  |
|                                                                                                    | n10     n11     n12     n13     n14                                                                                      | Maximum Voltage (VMAX) AII<br>Maximum Voltage Frequency (<br>Middle Output Frequency (FB)<br>Middle Output Frequency Voltage (V<br>Minimum Output Frequency (FMN)                                                                          | 1.5<br>1.5                                                                                                    |                  |
|                                                                                                    | n10     n11     n12     n13     n14                                                                                      | Maximum Voltage (VMAX) AII<br>Maximum Voltage Frequency (<br>Middle Output Frequency (FB)<br>Middle Output Frequency Voltage (V<br>Minimum Output Frequency (FMIN)                                                                         | 1.5<br>12<br>1.5                                                                                                    | <br>             |
| 4                                                                                                    |                                                                                                    | Meximum Votage (VMAX) All<br>Maximum Votage Frequency (<br>Middle Output Frequency (FB)<br>Middle Output Frequency Votage (V<br>Minimum Output Frequency (FMN)                                                                             | 15<br>12<br>15                                                                                                    | <br><br><br>     |

#### Parameter Editor in Functional Categories

Double-click the category folder to open the Categorized Parameter Editor Window. Select and set each parameter.

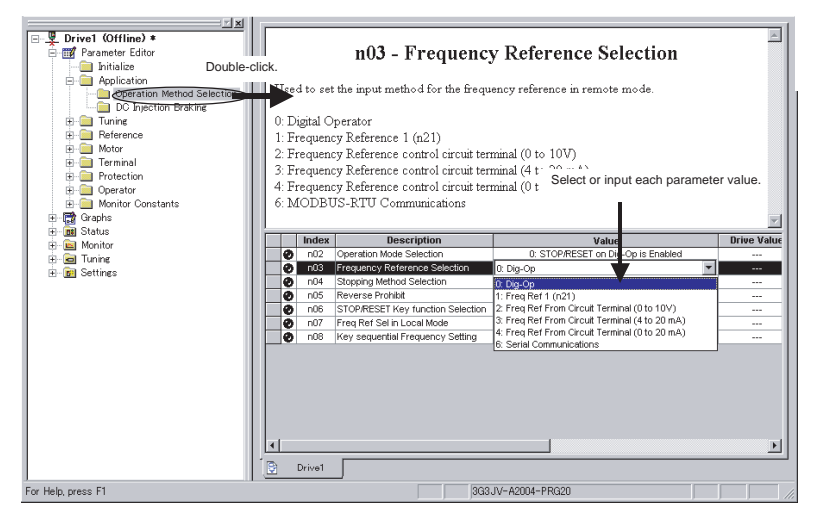

## Comparing Drive and Parameter Data

The comparison operation uploads drive parameters without changing parameter values in the file data. The Parameter Editor Window shows both the drive file and the file data at the same time, and indicates the differences.

- 1 Default, 1 Default but different from the drive, 1 Not default,
- In the second state of the second state of
- x Invalid, x: Invalid and different from the drive.

## 2-5-2 Graphs

Parameters can be displayed in graphic form for review (for Inverters only).

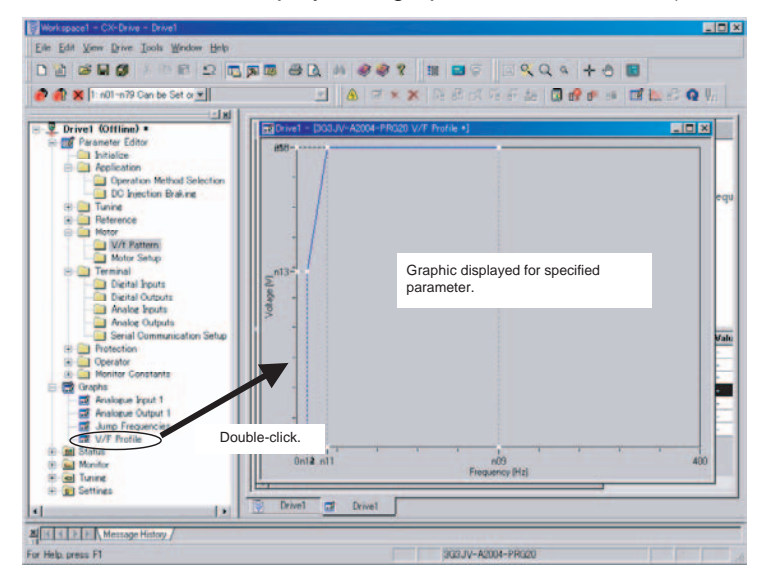

### 2-5-3 Diagrams

Parameters can be displayed in block diagrams for relevant parameters. Inverters support PID block diagrams, and Servos support position, speed and torque block diagrams.

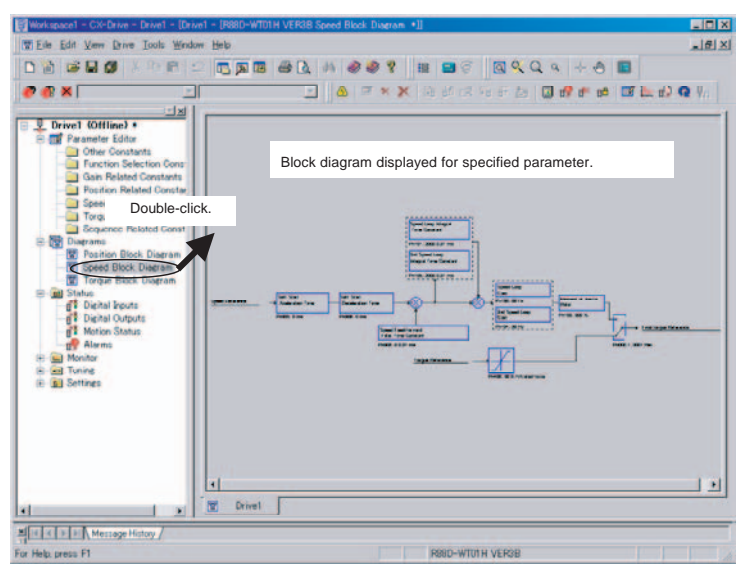

### 2-5-4 Status Displays

The status of the online drive can be displayed.

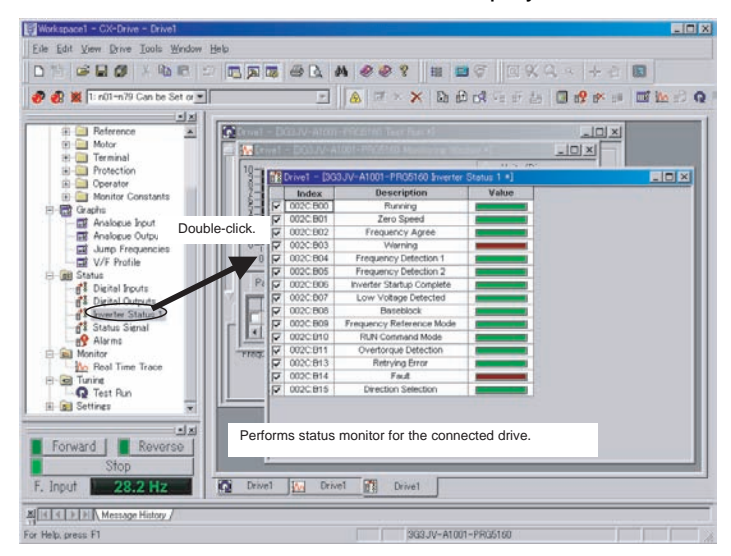

### 2-5-5 Monitoring

Realtime traces can be displayed for the selected parameters of the online drive. Data traces are also possible for the R7D-AP and R88D-WT Servos.

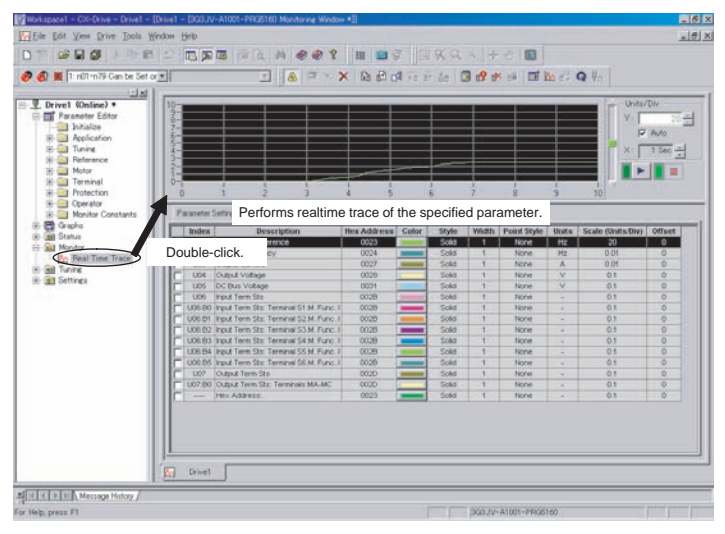

### 2-5-6 Data Trace

There is the Data Trace function for Servo drive serial direct connection communication to get Servo Drive Trace data in detail and show it and save it into the file. At the CX-Drive Version 1.6, there are some operation improvements such as graph area expanding, showing Vertical and Horizontal line cursors to measure the difference of two points of data ( before V1.6, there are cross cursors ), zoom in/out, both side vertical ( Y axis ) scale on the graph and saving the setting data with graphical data.

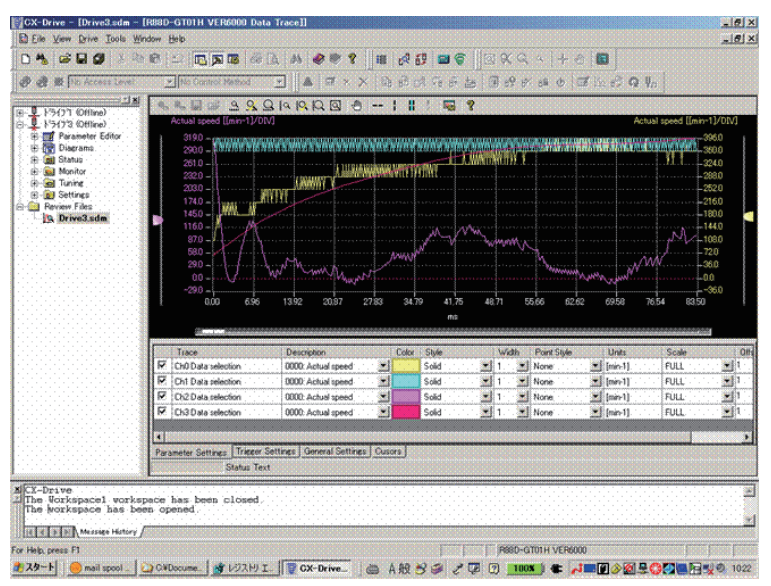

### 2-5-7 Tuning

Test runs can be performed for the online drive. The frequency reference, jog speed, acceleration time, and deceleration time on the graph can be changed by entering values directly or by dragging handles.

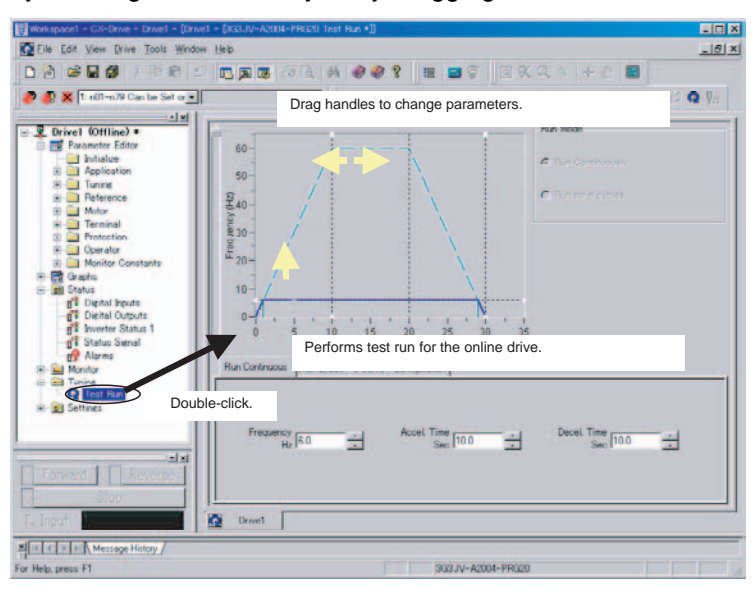

For Servos, auto-tuning, motor current detect offset adjustments, and absolute multi-turn limit settings are also supported.

### 2-5-8 Settings

The parameters of the online drive can be initialized, and password authorization can be set for some drive models.

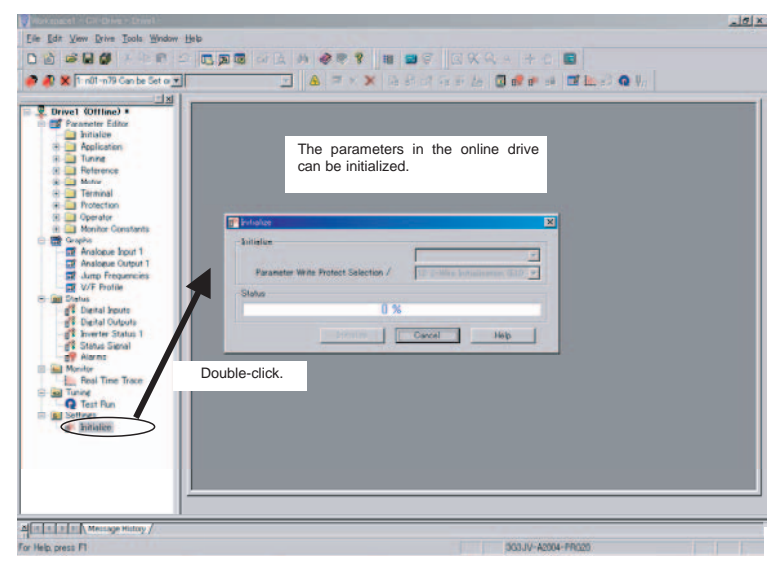

Also refer to the *CX-Drive Online Help* for operating procedures and functions. Select *Help* from the Help Menu or click the Button to display context help, which displays help about the currently displayed window.

## **Revision History**

A manual revision code appears as a suffix to the catalog number on the front cover of the manual.

### Cat. No. W453-E1-08

-Revision code

The following table outlines the changes made to the manual during each revision. Page numbers refer to the previous version.

| Revision code | Date          | Revised content                                                                                                    |
|---------------|---------------|----------------------------------------------------------------------------------------------------|
| 01            | November 2005 | Original production                                                                                                    |
| 02            | January 2006  | Pages xvi and 9: Caution on the use of the USB serial converter added.                                                                                                    |
| 03            | April 2006    | Caution on the use of the USB serial converter revised and revisions for product version 1 accompanying upgrade to CX-Drive version 1.12 added.                                                                                   |
| 04            | July 2006     | Corrections accompanying upgrade from CX-Drive version 1.12 to 1.3.<br>(Specifications changed from absolute path information for all drive data files in the workspace (file name extension .sdw) to relative path information.) |
| 05            | June 2007     | Corrections accompanying upgrade from CX-Drive version 1.3 to 1.4 (Windows Vista).                                                                                                    |
| 06            | May 2008      | Adding the support of OMNUC G series and SMARTSTEP2 series Direct serial connections.                                                                                                    |
|               |               | Changing the Data Trace function operation and GUI improvement.                                                                                                    |
| 07            | July 2008     | Adding the support of OMNUC G series R88D-GN Direct serial communications.                                                                                                    |
| 08            | October 2008  | Adding the support of 3G3JX/MX/RX.                                                                                                    |

### **Revision History**

## Terms and Conditions of Sale

- Offer: Acceptance. These terms and conditions (these "Terms") are deemed part of all quotes, agreements, purchase orders, acknowledgments, price lists, catalogs, manuals, brochures and other documents, whether electronic or in writing, relating to the sale of products or services (collectively, the "<u>Products</u>") by Omron Electronics LLC and its subsidiary companies ("<u>Omron</u>"). Omron objects to any terms or conditions proposed in Buyer's purchase order or other
- documents which are inconsistent with, or in addition to these Terms. <u>Prices: Payment Terms.</u> All prices stated are current, subject to change with-out notice by Omron. Omron reserves the right to increase or decrease prices 2. on any unshipped portions of outstanding orders. Payments for Products are due net 30 days unless otherwise stated in the invoice.
- Discounts. Cash discounts, if any, will apply only on the net amount of invoices sent to Buyer after deducting transportation charges, taxes and duties, and will be allowed only if (i) the invoice is paid according to Omron's payment terms З.
- and (ii) Buyer has no past due amounts. Interest. Omron, at its option, may charge Buyer 1-1/2% interest per month or the maximum legal rate, whichever is less, on any balance not paid within the 4 stated terms
- Orders. Omron will accept no order less than \$200 net billing.
- Governmental Approvals. Buyer shall be responsible for, and shall bear all 6 costs involved in, obtaining any government approvals required for the impor-tation or sale of the Products.
- Taxes. All taxes, duties and other governmental charges (other than general real property and income taxes), including any interest or penalties thereon, imposed directly or indirectly on Omron or required to be collected directly or 7. indirectly by Omron for the manufacture, production, sale, delivery, importa-tion, consumption or use of the Products sold hereunder (including customs duties and sales, excise, use, turnover and license taxes) shall be charged to and remitted by Buyer to Omron.
- Financial. If the financial position of Buyer at any time becomes unsatisfactory 8. to Omron, Omron reserves the right to stop shipments or require satisfactory security or payment in advance. If Buyer fails to make payment or otherwise secondly with these Terms or any related agreement, Omron may (without liabil-ity and in addition to other remedies) cancel any unshipped portion of Prod-ucts sold hereunder and stop any Products in transit until Buyer pays all amounts, including amounts payable hereunder, whether or not then due, which are owing to it by Buyer. Buyer shall in any event remain liable for all unpaid ecounts. unpaid accounts.
- Cancellation; Etc. Orders are not subject to rescheduling or cancellation unless Buyer indemnifies Omron against all related costs or expenses.
- 10. Force Majeure. Omron shall not be liable for any delay or failure in delivery resulting from causes beyond its control, including earthquakes, fires, floods, strikes or other labor disputes, shortage of labor or materials, accidents to machinery, acts of sabotage, riots, delay in or lack of transportation or the requirements of any government authority.
- <u>Shipping: Delivery</u> Unless otherwise expressly agreed in writing by Omron:
   a. Shipments shall be by a carrier selected by Omron; Omron will not drop ship except in "break down" situations.
  - b. Such carrier shall act as the agent of Buyer and delivery to such carrier shall constitute delivery to Buyer; c. All sales and shipments of Products shall be FOB shipping point (unless of
  - erwise stated in writing by Omron), at which point title and risk of loss shall pass from Omron to Buyer; provided that Omron shall retain a security interest in the Products until the full purchase price is paid; d. Delivery and shipping dates are estimates only; and e. Omron will package Products as it deems proper for protection against nor-
- and handling and extra charges apply to special conditions.
   <u>Claims</u>. Any claim by Buyer against Omron for shortage or damage to the Products occurring before delivery to the carrier must be presented in writing to Omron within 30 days of receipt of shipment and include the original trans-portation bill signed by the carrier noting that the carrier received the Products from Omron in the candition claims of the products. from Omron in the condition claimed.
- Warranties. (a) Exclusive Warranty. Omron's exclusive warranty is that the Products will be free from defects in materials and workmanship for a period of twelve months from the date of sale by Omron (or such other period expressed 13 (b) <u>Limitations</u>. OMRON MAKES NO WARRANTY OR REPRESENTATION, EXPRESS OR IMPLIED, ABOUT NON-INFRINGEMENT, MERCHANTABIL-

## Certain Precautions on Specifications and Use

- Suitability of Use. Omron Companies shall not be responsible for conformity with any standards, codes or regulations which apply to the combination of the Product in the Buyer's application or use of the Product. At Buyer's request, 1. Omron will provide applicable third party certification documents identifying ratings and limitations of use which apply to the Product. This information by itself is not sufficient for a complete determination of the suitability of the Product in combination with the end product, machine, system, or other application or use. Buyer shall be solely responsible for determining appropriateness of the particular Product with respect to Buyer's application, product or system. Buyer shall take application responsibility in all cases but the following is a (i) Outdoor use, uses involving potential chemical contamination must be given:
   (ii) Outdoor use, uses involving potential chemical contamination or electrical interference, or conditions or uses not described in this document.

 (ii) Use in consumer products or any use in significant quantities.
 (iii) Energy control systems, combustion systems, railroad systems, aviation systems, medical equipment, amusement machines, vehicles, safety equip-(iv) Systems, machines and equipment that could present a risk to life or prop-erty. Please know and observe all prohibitions of use applicable to this Product

NEVER USE THE PRODUCT FOR AN APPLICATION INVOLVING SERIOUS RISK TO LIFE OR PROPERTY OR IN LARGE QUANTITIES WITHOUT ENSURING THAT THE SYSTEM AS A WHOLE HAS BEEN DESIGNED TO

ITY OR FITNESS FOR A PARTICULAR PURPOSE OF THE PRODUCTS. BUYER ACKNOWLEDGES THAT IT ALONE HAS DETERMINED THAT THE PRODUCTS WILL SUITABLY MEET THE REQUIREMENTS OF THEIR INTENDED USE. Omron further disclaims all warranties and responsibility of IN ISNDED USE. Omron further disclaims all warranties and responsibility of any type for claims or expenses based on infringement by the Products or oth-erwise of any intellectual property right. (c) <u>Buyer Remedy</u>. Omron's sole obli-gation hereunder shall be, at Omron's election, to (i) replace (in the form originally shipped with Buyer responsible for labor charges for removal or replacement thereof) the non-complying Product, (ii) repair the non-complying Product, or (iii) repay or credit Buyer an amount equal to the purchase price of the non-complying Product; provided that in no event shall Omron be responsi-ble for warapty consisting the non-the complex of the non-complying Product the purchase price of the non-complying Product; provided that in no event shall Omron be responsible for warranty, repair, indemnity or any other claims or expenses regarding the Products unless Omron's analysis confirms that the Products were properly handled, stored, installed and maintained and not subject to contamination, abuse, misuse or inappropriate modification. Return of any Products by Buyer must be approved in writing by Omron before shipment. Omron Compa-nies shall not be liable for the suitability or unsuitability or the results from the use of Products in combination with any electrical or electronic components, circuits, system assemblies or any other materials or substances or environments. Any advice, recommendations or information given orally or in writing, are not to be construed as an amendment or addition to the above warranty See http://www.omron247.com or contact your Omron representative for published information

- lished information. Limitation on Liability: Etc. OMRON COMPANIES SHALL NOT BE LIABLE FOR SPECIAL, INDIRECT, INCIDENTAL, OR CONSEQUENTIAL DAMAGES, LOSS OF PROFITS OR PRODUCTION OR COMMERCIAL LOSS IN ANY WAY CONNECTED WITH THE PRODUCTS, WHETHER SUCH CLAIM IS BASED IN CONTRACT, WARRANTY, NEGLIGENCE OR STRICT LIABILITY. Further, in no event shall liability of Omron Companies exceed the individual price of the Product on which liability is asserted. Indemnities. Buyer shall indemnify and hold harmless Omron Companies and their employees from and against all liabilities, losses, claims, costs and expenses (including attorney's fees and expenses) related to any claim inves-
- 15 expenses (including attorney's fees and expenses) related to any claim, inves-tigation, litigation or proceeding (whether or not Omron is a party) which arises or is alleged to arise from Buyer's acts or omissions under these Terms or in any way with respect to the Products. Without limiting the foregoing, Buyer (at its own expense) shall indemnify and hold harmless Omron and defend or setthe any action brought against such Companies to the extent based on a claim that any Product made to Buyer specifications infringed intellectual property
- that any Product made to buyer specifications immiged interfectual property rights of another party. <u>Property: Confidentiality.</u> Any intellectual property in the Products is the exclusive property of Omron Companies and Buyer shall not attempt to duplicate it in any way without the written permission of Omron. Notwithstanding any charges to Buyer for engineering or tooling, all engineering and tooling shall remain the exclusive property of Omron. All information and materials supplied to the Products are confidential and proprietary. 16 by Omron to Buyer relating to the Products are confidential and proprietary, and Buyer shall limit distribution thereof to its trusted employees and strictly
- Export Controls. Buyer shall comply with all applicable laws, regulations and licenses regarding (i) export of products or information; (iii) sale of products to 17 "forbidden" or other proscribed persons; and (ii) disclosure to non-citizens of regulated technology or information. <u>Miscellaneous</u>. (a) <u>Waiver</u>. No failure or delay by Omron in exercising any right
- 18 <u>Miscellaneous</u>. (a) <u>Waiver</u>. No failure or delay by Omron in exercising any right and no course of dealing between Buyer and Omron shall operate as a waiver of rights by Omron. (b) <u>Assignment</u>. Buyer may not assign its rights hereunder without Omron's written consent. (c) <u>Law</u>. These Terms are governed by the law of the jurisdiction of the home office of the Omron company from which Buyer is purchasing the Products (without regard to conflict of law princi-ples). (d) <u>Amendment</u>. These Terms constitute the entire agreement between Buyer and Omron relating to the Products, and no provision may be changed or waived unless in writing signed by the parties. (e) <u>Severability</u>. If any provi-sion hereof is rendered ineffective or invalid, such provision shall not invalidate any other provision. (f) <u>Setoff</u>. Buyer shall have no right to set off any amounts against the amount owing in respect of this invoice. (a) Definitions. As used against the amount owing in respect of this invoice. (g) <u>Definitions</u>. As used herein, "<u>including</u>" means "including without limitation"; and "<u>Omron Compa-nies" (or similar words) mean Omron Corporation and any direct or indirect</u> subsidiary or affiliate thereof.

ADDRESS THE RISKS, AND THAT THE OMRON'S PRODUCT IS PROP-ERLY RATED AND INSTALLED FOR THE INTENDED USE WITHIN THE OVERALL EQUIPMENT OR SYSTEM.

- 2.
- Programmable Products. Omron Companies shall not be responsible for the user's programming of a programmable Product, or any consequence thereof. <u>Performance Data</u>. Data presented in Omron Company websites, catalogs and other materials is provided as a guide for the user in determining suitabil-ity and does not constitute a warranty. It may represent the result of Omron's test conditions, and the user must correlate it to actual application require-ments. Actual performance is subject to the Omron's Warranty and Limitations of Linbility. 3. of Liability.
- <u>Change in Specifications</u>. Product specifications and accessories may be changed at any time based on improvements and other reasons. It is our pracchanged at any time based on improvements and other reasons. It is our prac-tice to change part numbers when published ratings or features are changed, or when significant construction changes are made. However, some specifica-tions of the Product may be changed without any notice. When in doubt, spe-cial part numbers may be assigned to fix or establish key specifications for your application. Please consult with your Omron's representative at any time to confirm actual specifications of purchased Product. <u>Errors and Omissions</u>. Information presented by Omron Companies has been checked and is believed to be accurate; however, no responsibility is assumed for clarical typographical or proofreading errors or omissions.
- for clerical, typographical or proofreading errors or omissions.

# OMRON

#### Automation...simple...powerful.

#### OMRON ELECTRONICS LLC • THE AMERICAS HEADQUARTERS

Schaumburg, IL USA • 847.843.7900 • 800.556.6766 • www.omron247.com

#### OMRON CANADA, INC. • HEAD OFFICE

Toronto, ON, Canada • 416.286.6465 • 866.986.6766 • www.omron.ca

#### OMRON ELETRÔNICA DO BRASIL LTDA • HEAD OFFICE

São Paulo, SP, Brasil • 55.11.2101.6300 • www.omron.com.br

#### OMRON ELECTRONICS MEXICO SA DE CV • HEAD OFFICE

Apodaca, N.L. • 52.811.156.99.10 • mela@omron.com

W453-E1-08

Note: Specifications are subject to change.

#### **OMRON ARGENTINA • SALES OFFICE**

Cono Sur • 54.11.4787.1129

#### **OMRON CHILE • SALES OFFICE**

Santiago 56.2206.4592

#### OTHER OMRON LATIN AMERICA SALES

56.2206.4592

© 2008 Omron Electronics LLC